# EPSON STYLUS DX6000 / CX5900 Series

# Käyttöopas – käytettäväksi ilman tietokonetta –

| (A) | <b>Esittely</b> Tärkeitä turvallisuusohjeita                                                                                                    |
|-----|----------------------------------------------------------------------------------------------------|
|     | <b>Tulostimen osien ja ohjauspaneelin toimintojen opas</b><br>Osat                                                                                |
| J   | Paperin käsittely<br>Paperin valitseminen                                                                                                    |
| B   | KopiointiAlkuperäisen asiakirjan asettaminen lasitasolle                                                                                          |
| -97 | Muistikortilta tulostaminen12Muistikortin käsittely14Valokuvien tulostaminen14Valokuvien valitseminen ja tulostaminen luettelolomakkeelta16       |
| Eð  | Digitaalikamerasta tulostaminen<br>Digitaalikameran vaatimukset                                                                                   |
|     | HuoltoVärikasettien vaihtaminen19Tulostuspään tarkistaminen ja puhdistaminen22Tulostuspään kohdistaminen23Laitteen puhdistus23Laitteen kuljetus24 |
| ?   | Ongelmanratkaisu<br>Virheilmoitukset                                                                                                    |
|     | Paneelin kuvakeluettelo                                                                                                    |

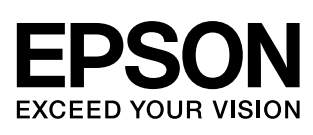

# Mistä löydän tiedot

| Paperioppaat                                                                                                    |                                                                                                    |  |
|----------------------------------------------------------------------------------------------------|----------------------------------------------------------------------------------------------------|--|
|                                                                                                    | <b>Start Here (Aloita tästä)</b><br>Muista lukea tämä lehtinen.<br>Tässä lehtisessä kerrotaan miten laite ja ohjelmat asennetaan. Se sisältää<br>myös ohjeet paperin asettamisesta ja asiakirjojen asettamisesta. |  |
| (tämä kirja)                                                                                                    | Käyttöopas -käytettäväksi ilman tietokonetta-                                                                                                    |  |
|                                                                                                    | Tämä kirja sisältää tietoja siitä miten käytät laitetta kytkemättä sitä<br>tietokoneeseen, kuten ohjeet muistikortilta kopioimiseen ja tulostamiseen.                                                             |  |
| entor                                                                                                    | Jos laitteen käytössä ilmenee ongelmia, katso tämän oppaan luku<br>Ongelmanratkaisu.                                                                                                    |  |
| Verkko-oppaat                                                                                                    |                                                                                                    |  |
| 1926<br>(Milling   Marilling                                                                                                    | Käyttöopas                                                                                                    |  |
|                                                                                                    | Tämä opas sisältää ohjeet tietokoneelta tulostamiseen ja skannaukseen ja tietoja ohjelmasta.                                                                                                    |  |
|                                                                                                    | Tämä opas sisältyy ohjelmisto-CD-ROM-levylle ja se asennetaan<br>automaattisesti, kun asennat ohjelman. Voit lukea opasta<br>kaksoisnapsauttamalla työpöydän kuvaketta.                                           |  |
| Corporante<br>Corporational Corporation Corporation Corp | Verkko-ohje                                                                                                    |  |
|                                                                                                    | Se sisältää yksityiskohtaisia tieoja sovelluksesta.                                                                                                    |  |

# Tärkeitä turvallisuusohjeita

Lue nämä turvallisuusohjeet ja noudata niitä ennen laitteen käyttöä:

- Käytä vain laitteen mukana toimitettavaa virtajohtoa. Muun johdon käyttäminen saattaa aiheuttaa tulipalon tai sähköiskun. Älä käytä johtoa minkään muun laitteen kanssa.
- Varmista, että virtajohto täyttää kaikki olennaiset paikalliset turvallisuusmääräykset.
- Käytä ainoastaan tyyppikilven mukaista virtalähdettä.
- Sijoita lähelle seinäpistorasiaa niin, että sen pistoke on helppo irrottaa.
- Älä anna virtajohdon vahingoittua tai hankautua.
- Jos laitteen kanssa käytetään jatkojohtoa, varmista, ettei jatkojohtoon kytkettyjen laitteiden yhteenlaskettu ampeerimäärä ylitä johdolle määritettyä ampeeriarvoa. Varmista myös, ettei kaikkien samaan seinäpistorasiaan kytkettyjen laitteiden yhteenlaskettu ampeerimäärä ylitä seinäpistorasialle määritettyä ampeeriarvoa.
- Vältä paikkoja, jotka ovat alttiita nopeille lämpötilan tai kosteuden vaihteluille, iskuille, tärinälle tai pölylle.
- Jätä laitteen ympärille tarpeeksi tilaa riittävää tuuletusta varten. Älä tuki tai peitä kotelossa olevia aukkoja äläkä työnnä esineitä siinä oleviin rakoihin.
- Älä aseta laitetta lämpöpatterin tai lämmitykseen käytettävän tuuletusaukon lähelle tai suoraan auringonvaloon.
- Sijoita tasaiselle, tukevalle alustalle, joka on joka suuntaan laitetta leveämpi. Se ei toimi oikein, jos sitä kallistetaan tai se on vinossa.
- Varmista, että laitteen takaosan ja seinän väliin jää vähintään 10 cm tilaa.
- Älä avaa skanneriyksikköä kopioinnin, tulostuksen tai skannauksen aikana.
- Alä läikytä nestettä laitteen päälle.
- Älä käytä helposti syttyviä kaasuja sisältäviä aerosolituotteita laitteen läheisyydessä. Kaasut voivat aiheuttaa tulipalon.

- Ellei ohjeissa erityisesti toisin mainita, älä yritä huoltaa laitetta itse.
- Irrota laite sähköverkosta ja vie laite ammattitaitoiseen huoltoon seuraavissa tilanteissa: jos virtajohto tai -pistoke on vahingoittunut, laitteeseen on päässyt nestettä, laite on pudonnut tai sen kotelo on vahingoittunut, laite ei toimi normaalisti tai sen toiminta on muuttunut huomattavasti. Muuta vain niitä asetuksia, jotka on kuvattu käyttöohjeissa.
- Älä säilytä tai kuljeta laitetta vinossa, pystyasennossa, kyljellään tai ylösalaisin. Muussa tapauksessa mustetta saattaa valua kaseteista.
- Varo jättämästä sormiasi puristuksiin, kun suljet skannerin.

### Värikasetteihin liittyviä turvallisuusohjeita

- Pidä värikasetit poissa lasten ulottuvilta äläkä juo niissä olevaa mustetta.
- Käsittele käytettyjä värikasetteja varoen, sillä musteensyöttöaukon ympärille on saattanut jäädä mustetta. Jos mustetta pääsee iholle, pese se pois vedellä ja saippualla. Jos mustetta joutuu silmiisi, huuhtele silmät välittömästi vedellä. Jos silmissä on edelleen ärsytystä tai näköhäiriöitä, mene välittömästi lääkäriin.
- Älä työnnä kättäsi laitteen sisään äläkä kosketa värikasetteja tulostuksen aikana.
- Asenna värikasetti välittömästi vanhan kasetin poistamisen jälkeen. Kasettien poistaminen voi aiheuttaa tulostuspään kuivumisen, mikä puolestaan voi haitata tulostimen toimintaa.
- Jos poistat värikasetin tulostimesta myöhempää käyttöä varten, suojaa kasetin musteensyöttöalue lialta ja pölyltä ja säilytä kasettia samassa ympäristössä tulostimen kanssa. Musteensyöttöaukossa olevan venttiilin ansiosta mitään kantta tai tulppaa ei tarvita, mutta on kuitenkin noudatettava huolellisuutta, jotta muste ei pääse tahraamaan värikasetin kanssa kosketukseen pääseviä esineitä. Älä kosketa musteensyöttöaukkoa tai sitä ympäröivää aluetta.

1

### Varoitukset, muistutukset ja huomautukset

Noudata seuraavia neuvoja ohjeita lukiessasi:

#### Varoitus:

Varoituksia on noudatettava tarkasti henkilövahinkojen välttämiseksi.

**Huom:** Varoitukset on otettava huomioon laitevaurioiden välttämiseksi.

#### **Huomautus:**

Huomautukset sisältävät tärkeätä tietoa laitteestasi.

Vihje: Vihjeet sisältävät tietoja laitteen käytöstä.

# Tekijänoikeustietojen huomautus

Mitään tämän julkaisun osaa ei saa kopioida, tallentaa mihinkään hakujärjestelmään eikä siirtää elektronisesti, mekaanisesti, valokopioimalla, äänittämällä tai muulla tavalla ilman Seiko Epson Corporationilta etukäteen hankittua kirjallista lupaa. Tässä oppaassa annettuja tietoja on tarkoitus käyttää vain tämän tuotteen yhteydessä. Epson ei vastaa vahingoista, jotka aiheutuvat näiden tietojen soveltamisesta muihin tulostimiin.

Seiko Epson Corporation tai sen tytäryhtiöt eivät ole vastuussa tämän tuotteen hankkijalle tai kolmansille osapuolille mahdollisesti aiheutuvista vahingoista, menetyksistä, kustannuksista tai kuluista, jotka aiheutuvat onnettomuudesta, tämän tuotteen väärinkäytöstä tai siihen tehdyistä luvattomista muunnoksista, korjauksista tai muutoksista tai (Yhdysvaltoja lukuun ottamatta) siitä, että Seiko Epson Corporationin antamia käyttö- ja huolto-ohjeita ei noudateta tarkoin.

Seiko Epson Corporation ei ole vastuussa vahingoista tai vaikeuksista, jotka aiheutuvat muiden lisävarusteiden tai tarvikkeiden kuin Seiko Epson Corporationin ilmoittamien alkuperäisten Epson-tuotteiden tai Epson-hyväksynnän saaneiden tuotteiden käytöstä.

Seiko Epson Corporation ei vastaa mistään sähkömagneettisista häiriöistä johtuvista vahingoista, mikäli niihin on syynä muiden kuin Epson-hyväksynnän saaneiden liitäntäkaapeleiden käyttö.

EPSON<sup>®</sup> on Seiko Epson Corporationin rekisteröity tavaramerkki ja EPSON Stylus™ ja Exceed Your Vision ovat Seiko Epson Corporationin tavaramerkkejä. USB DIRECT-PRINT™ ja USB DIRECT-PRINT -logo ovat Seiko Epson Corporationin tavaramerkkejä. Copyright © 2002 Seiko Epson Corporation. Kaikki oikeudet pidätetään.

DPOF™ on CANON INC:n, Eastman Kodak Companyn, Fuji Photo Film Co., Ltd:n ja Matsushita Electric Industrial Co., Ltd:n tavaramerkki.

SDHC<sup>™</sup> on tavaramerkki.

Memory Stick, Memory Stick Duo, Memory Stick PRO ja Memory Stick PRO Duo ovat Sony Corporationin tavaramerkkejä.

xD-Picture Card<sup>™</sup> on Fuji Photo Film Co., Ltd:n tavaramerkki.

**Yleinen ilmoitus:** Tässä oppaassa mainittuja muita tuotenimiä on käytetty vain tunnistustarkoituksessa, ja ne saattavat olla omistajiensa tavaramerkkejä. Epson ei vaadi itselleen mitään oikeuksia näihin tuotenimiin.

Copyright © 2006 Seiko Epson Corporation. Kaikki oikeudet pidätetään.

# Ohjauspaneelin tiedot

Jotkin ohjauspaneelin ja nestekidenäytön näytöt vaihtelevat laitteen ostopaikan mukaan.

## Ohjauspaneeli

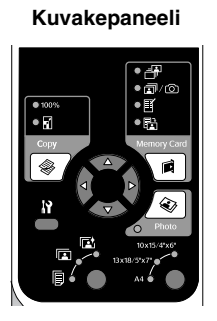

Tekstipaneeli

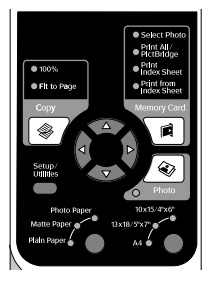

## Nestekidenäyttö

Kuvakenäyttö

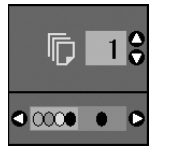

Vain kuvakkeet näytetään.

Tekstinäyttö

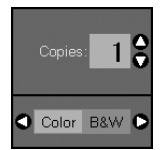

Tekstiviesti tai kuvakkeet ja teksti näytetään.

# Tulostimen osien ja ohjauspaneelin toimintojen opas

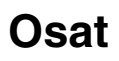

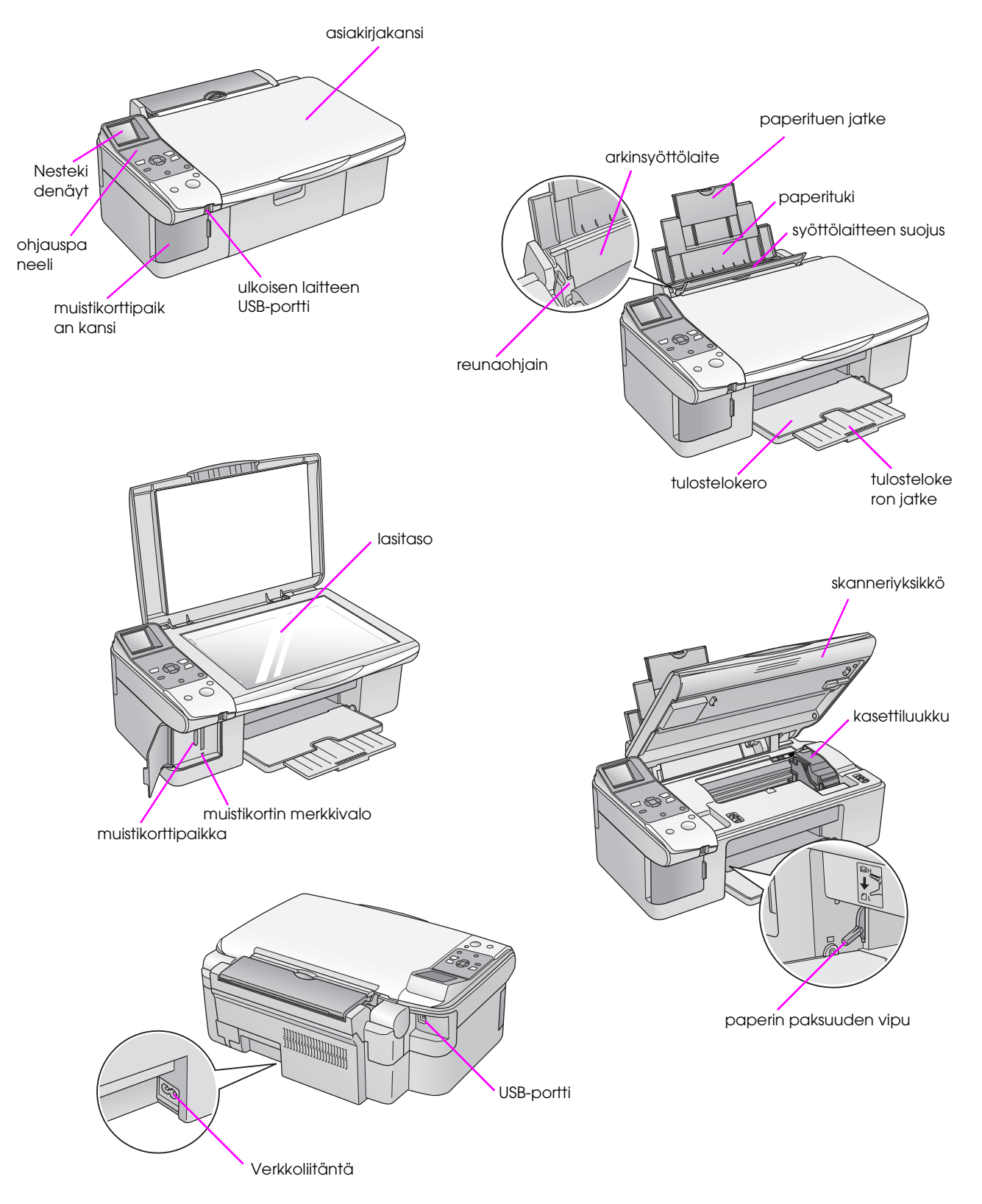

# Ohjauspaneelin toiminnot

# Näppäimet

| Kuvakepa                                                                                                    |                                        | Näppäin                                                            | Toiminto                                                                                                    |                                                                                                    |  |
|----------------------------------------------------------------------------------------------------|----------------------------------------|--------------------------------------------------------------------|----------------------------------------------------------------------------------------------------|----------------------------------------------------------------------------------------------------|--|
|                                                                                                    | 1                                      | ) * Сору (Коріоі)                                                  | Valitse kopiointitila painamalla.                                                                                                    |                                                                                                    |  |
| ● ==+<br>● ☎√ ⓒ<br>●                                                                                                    |                                        |                                                                    | 100%                                                                                                    | Valitse tämä asetus valokuvien tulostamiseksi oikean kokoisena.                                                                                                    |  |
| Copy     Memory Card     A     A                                                                                                    |                                        |                                                                    | ☑ [Fit to Page (Sovita sivulle)]                                                                                                    | Valitse tämä asetus<br>pienentääksesi tai suurentaaksesi<br>kopioitavan valokuvan valittuun<br>paperikokoon sopivaksi.                                                                                                    |  |
|                                                                                                    | 2                                      | 4-way scroll<br>(4-suunnan<br>vieritys)                            | •                                                                                                    | Valitse painamalla tulostettava<br>valokuva, väri- tai mustavalkokopio<br>tai asetus- ja apuohjelmatoiminnot.                                                                                                    |  |
| A Stop/Clear<br>O On<br>Start O<br>9<br>5<br>0<br>10                                                                                                    |                                        |                                                                    | A <b>v</b>                                                                                                    | Valitse painamalla kopioiden<br>lukumäärä tai numerot, kun käytät<br>Tulostuspään kohdistus -ohjelmaa.                                                                                                    |  |
|                                                                                                    | 3                                      | <b>I</b> Y [Setup/Utilities]<br>(Asetukset/Apuohj<br>elmat)        | Suorita kunnossapito-ohjelmia tai s<br>näppäimellä.                                                                                           | äädä erilaisia asetuksia tällä                                                                                                    |  |
| Tekstipane                                                                                                    | 4                                      | Paperityyppi                                                       | Paina valitaksesi arkinsyöttölaitteeseen asetetun paperityypin.                                                                               |                                                                                                    |  |
| Science Proto<br>Print All<br>Print All<br>Pr |                                        |                                                                    | r⊠ [ <b>Photo Paper</b> ]<br>(Valokuvapaperi)                                                                                                 | Premium Glossy Photo Paper<br>(Ensiluokkainen kiiltävä<br>valokuvapaperi), Premium Semigloss<br>Photo Paper (Ensiluokkainen<br>puolikiiltävä valokuvapaperi), Glossy<br>Photo Paper (Kiiltävä valokuvapaperi),<br>Ultra Glossy Photo Paper<br>(Erikoiskiiltävä valokuvapaperi). |  |
| Setup/<br>Ultks V Photo                                                                                                    |                                        |                                                                    | 🖬 [Matte Paper] (Mattapaperi)                                                                                                    | Matte Paper -Heavyweight<br>(Painava mattapaperi)                                                                                                    |  |
| Photo Paper<br>Matte Paper<br>Plain Paper<br>Al<br>Stop / Clear                                                                                                    | 8                                      |                                                                    | [] [Plain Paper]<br>(Tavallinen paperi)                                                                                                    | Plain paper (Tavallinen paperi),<br>Bright White Ink Jet Paper (Kirkkaan<br>valkoinen mustesuihkupaperi),<br>Premium Ink Jet Plain Paper<br>(Ensiluokkainen mustesuihkupaperi)                                                                                                  |  |
| O On Start O 9                                                                                                    | ) 5                                    | ) <sup>(U)</sup> On (Päällä)<br>)<br>Memory Card<br>(Muistikortit) | Kytke laitteeseen virta ja sammuta                                                                                                    | se painamalla tätä.                                                                                                    |  |
| 5 ( ) 10                                                                                                    |                                        |                                                                    | Paina, kun haluat tulostaa muistiko                                                                                                    | rtilta.                                                                                                    |  |
|                                                                                                    |                                        |                                                                    |                                                                                                    | Valitse tällä asetuksella<br>tulostettavat valokuvat.                                                                                                    |  |
|                                                                                                    | <ul> <li>⑦ ⊗ Pho<br/>(Valoi</li> </ul> |                                                                    |                                                                                                    | Valitse tämä asetus kaikkien<br>muistikortin valokuvien tulostamiseksi,<br>valokuvien tulostamiseksi muistikortille<br>tallennettua DPOF-tietoa käyttäen tai<br>valokuvien tulostamiseksi suoraan<br>digitaalikamerasta.                                                        |  |
|                                                                                                    |                                        |                                                                    | I [Print Index Sheet]<br>(Tulosta luettelolomake)                                                                                             | Valitse tämä asetus, kun haluat<br>tulostaa muistikortin valokuvista<br>luettelolomakkeen.                                                                                                    |  |
|                                                                                                    |                                        |                                                                    | B [Print from Index Sheet]<br>(Tulosta luettelolomakkeesta)                                                                                   | Valitse tämä asetus<br>luettelolomakkeelta valittujen<br>valokuvien tulostamiseksi.                                                                                                    |  |
|                                                                                                    |                                        | <ul><li>Photo</li><li>(Valokuva)</li></ul>                         | Paina tätä valokuvien kopioimiseks värikorjattuna.                                                                                            | i. Voit kopioida ne sellaisenaan tai                                                                                                    |  |
|                                                                                                    | 8                                      | Paperikoko                                                         | Paina valitaksesi arkinsyöttölaittees valita 10 $\times$ 15/4" $\times$ 6", 13 $\times$ 18/5" $\times$                                        | seen asetetun paperin koon. Voit<br>7" tai <b>A4</b> .                                                                                                    |  |
|                                                                                                    | 9 Ø                                    | © Stop/Clear<br>(Keskeytä/Tyhjennä)                                | Paina tätä ja keskeytä tulostus ja kopiointi tai nollaa tehdyt asetukset.<br>Tulostettava arkki tulostetaan ja kopioiden lukumäärä nollataan. |                                                                                                    |  |
|                                                                                                    | 10                                     | ♦ Start<br>(Käynnistä)                                             | Paina tätä tulostamisen tai kopioinr<br>asetusten vahvistamiseksi.                                                                            | nin aloittamiseksi tai valittujen                                                                                                    |  |

4

## Nestekidenäyttö

Nestekidenäytöllä näytetään esikatselukuva valituista valokuvista tai asetuksia, joita voi muuttaa näppäinten avulla.

#### Kuvakenäyttö

#### Tekstinäyttö

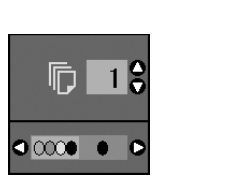

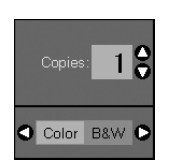

#### Virransäästötila

Jos laite on 13 minuuttia käyttämättä, nestekidenäyttö muuttuu mustaksi ja kaikki valot, paitsi On-valo, sammuu energian säästämiseksi.

Painamalla mitä tahansa näppäintä (paitsi 🖱 **On**) näyttö palaa edelliseen tilaansa.

# Nestekidenäytön kontrastin muuttaminen

Noudata seuraavia vaiheita nestekidenäytön kontrastin muuttamiseksi.

 Siirry asetustilaan painamalla Ŋ [Setup/Utilities] (Asetus/Apuohjelmat) -näppäintä. Valitse ◄- tai
 -näppäimellä Photo Viewer Adjustment (Valokuvien katseluohjelman säätö).

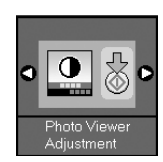

- 2. Paina � Start (Käynnistä) -näppäintä.
- Valitse nestekidenäytön kontrasti ▲- tai
   ▼-näppäimellä. Voit valita välillä -2 +2.

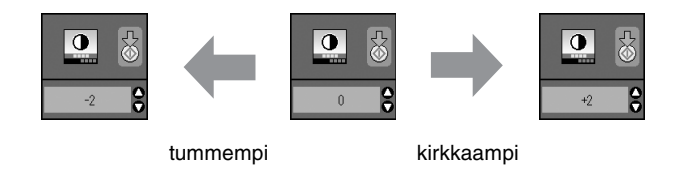

- Vahvista valinta painamalla ◆ Start (Käynnistä) -näppäintä uudelleen.
- Palaa edelliseen tilaan painamalla Ŋ [Setup/Utilities] (Asetus/Apuohjelmat) -näppäintä.

#### Vain tekstinäyttöä käyttävän nestekidenäytön muuttaminen

Nestekidenäyttöasetuksia on kahdenlaisia. Muuta näyttöasetuksia noudattamalla vaiheita.

- Siirry asetustilaan painamalla Setup/Utilities (Asetus/Apuohjelmat) -näppäintä. Valitse ◄- tai
  - ► -näppäimellä **Display** (Näyttö).

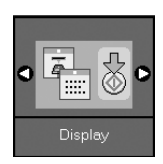

- 2. Paina (Käynnistä) -näppäintä.
- 3. Valitse asetus ▲- tai ▼-näppäimellä.

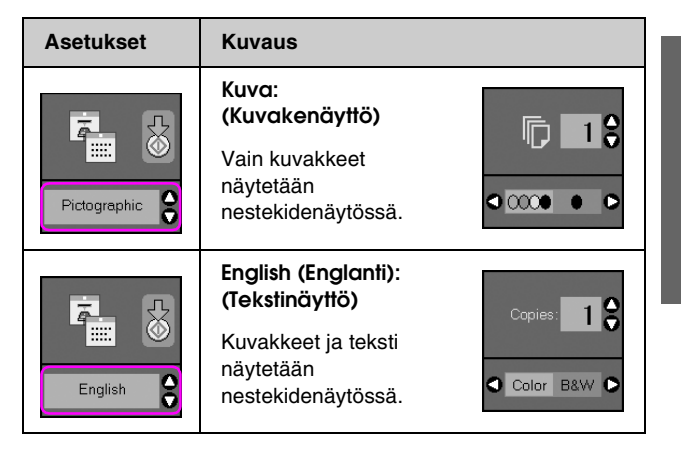

- Vahvista valinta painamalla ♦ Start (Käynnistä) -näppäintä.
- 5. Palaa edelliseen tilaan painamalla Setup/Utilities (Asetus/Apuohjelmat) -näppäintä.

5

# Paperin käsittely

Epson tarjoaa laajan valikoiman erikoispapereita, joiden avulla voidaan saavuttaa erinomaisia tuloksia, jos niitä käytetään yhdessä Epsonin tulostimien ja musteiden kanssa. Valitun paperin tyyppi vaikuttaa tulostustulokseen, joten muista aina valita työhön sopivaa paperia.

# Paperin valitseminen

Jos ainoastaan kopioit tai tulostat karkean vedoksen kuvasta, tavallinen paperi on hyvä. Parhaan tuloksen aikaansaamiseksi voit käyttää laitetta varten suunniteltuja Epsonin erikoismustesuihkupapereita.

Ennen tulostamista oikea paperityypin asetus on valittava ohjauspaneelista. Tämä tärkeä asetus määrittää sen miten muste tulostetaan paperille.

| Paperityyppi                                                                              | Koko                                                                        | Paperityy-<br>pin asetus | Latauska<br>pasiteetti |
|-------------------------------------------------------------------------------------------|-----------------------------------------------------------------------------|--------------------------|------------------------|
| Tavallinen<br>paperi*                                                                     | A4                                                                          | Tavallinen<br>paperi     | 12 mm                  |
| Bright White<br>Ink Jet Paper<br>(Kirkkaanval-<br>koinen muste-<br>suihkupaperi)          | A4                                                                          | Tavallinen<br>paperi     | 80 arkkia              |
| Premium Ink Jet<br>Plain Paper<br>(Ensiluokkainen<br>mustesuihkupa-<br>peri)              | A4                                                                          | Tavallinen<br>paperi     | 100 arkkia             |
| Premium Glossy<br>Photo Paper<br>(Ensiluokkainen<br>kiiltävä valoku-<br>vapaperi)         | $10 \times 15$ cm<br>(4 × 6 tuumaa),<br>13 × 18 cm<br>(5 × 7 tuumaa),<br>A4 | Valokuvapa<br>peri       | 20 arkkia              |
| Premium Semi-<br>gloss Photo Paper<br>(Ensiluokkainen<br>puolikiiltävä<br>valokuvapaperi) | $10 \times 15$ cm<br>(4 × 6 tuumaa),<br>A4                                  | Valokuvapa<br>peri       | 20 arkkia              |
| Glossy Photo<br>Paper (Kiiltä-<br>vä valokuva-<br>paperi)                                 | $10 \times 15$ cm<br>(4 × 6 tuumaa),<br>13 × 18 cm<br>(5 × 7 tuumaa),<br>A4 | Valokuvapa<br>peri       | 20 arkkia              |
| Ultra Glossy<br>Photo Paper<br>(Erikoiskiiltä-<br>vä valokuva-<br>paperi)                 | $10 \times 15$ cm<br>(4 × 6 tuumaa),<br>13 × 18 cm<br>(5 × 7 tuumaa),<br>A4 | Valokuvapa<br>peri       | 20 arkkia              |
| Matte Paper –<br>Heavyweight (Pai-<br>nava mattapaperi)                                   | A4                                                                          | Mattapaperi              | 20 arkkia              |

Valitse seuraavista paperityypeistä ja asetuksista:

#### \* Voit käyttää papereita joiden paino on välillä 64 - 90 g/m<sup>2</sup>.

#### **Huomautus:**

Erikoistulostustarvikkeiden saatavuus vaihtelee eri maissa.

# Paperin lisääminen

1. Avaa ja levitä paperituki.

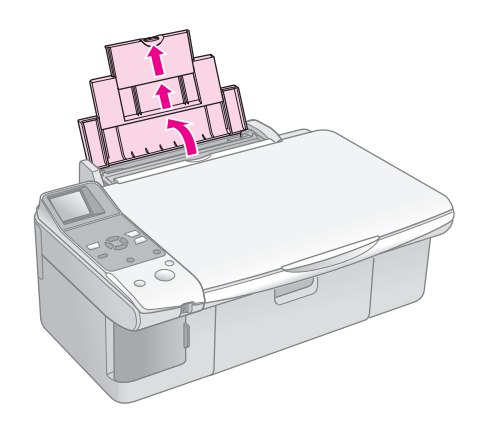

2. Laske tulostusalustaa ja siirrä jatkeet ulos.

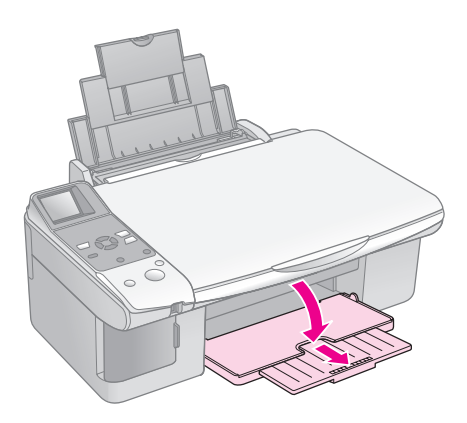

3. Avaa syöttölaitteen suojus.

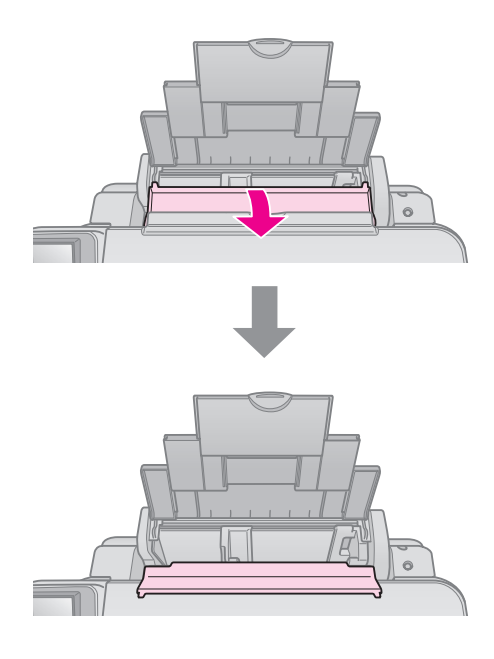

4. Aseta paperi kuten seuraavissa kuvissa on osoitettu.

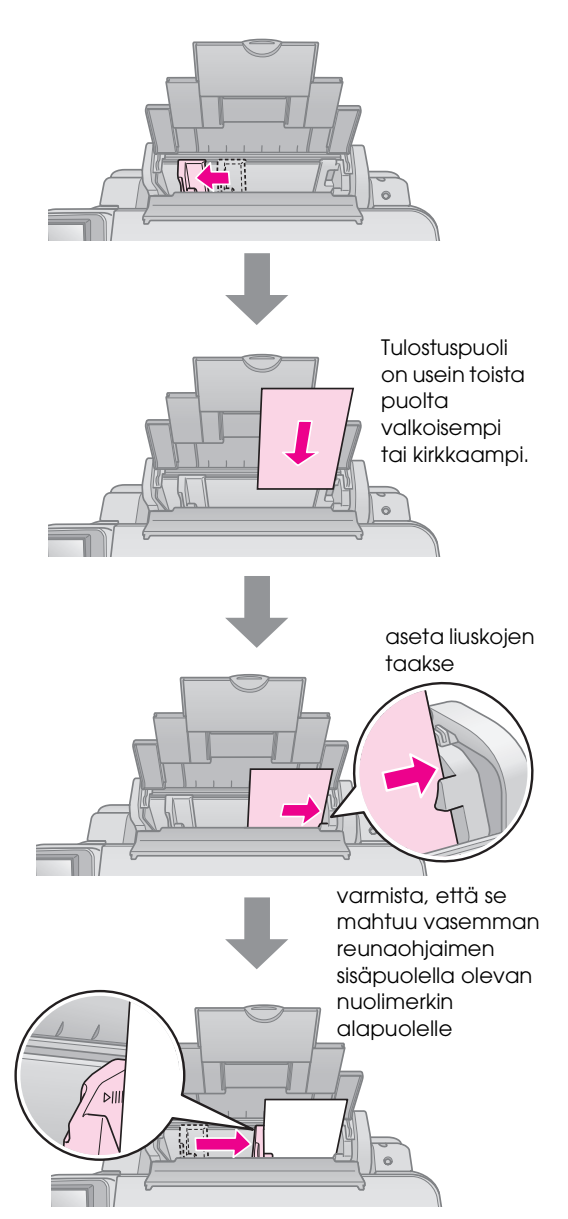

5. Sulje syöttölaitteen suojus.

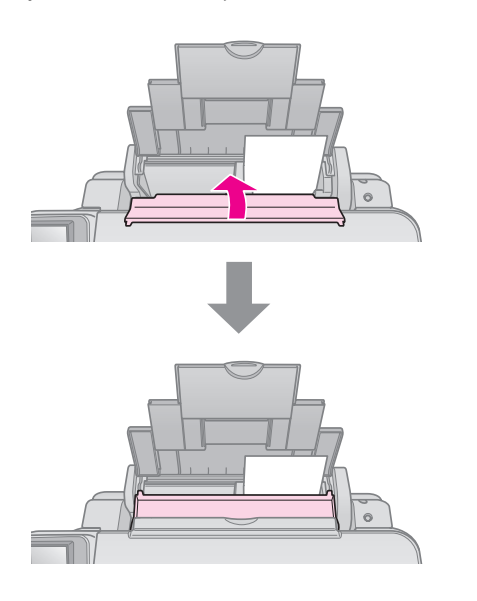

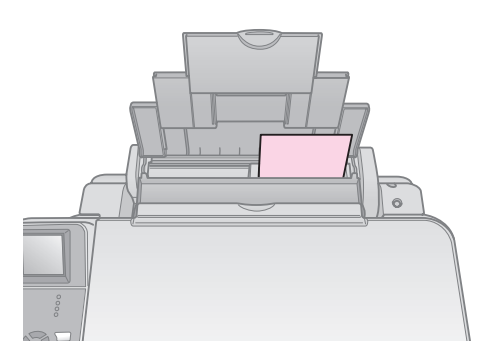

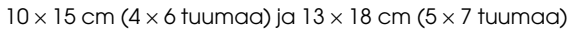

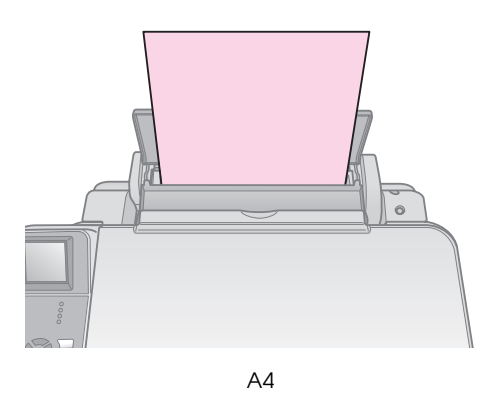

Varmista myös, että paperin paksuuden vipu on laitettu alas 🖞 asentoon.

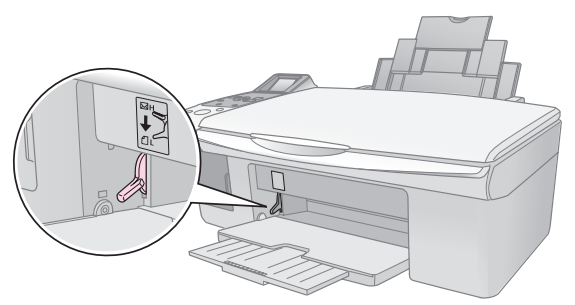

Nestekidenäyttö osoittaa, että vipua on siirretty ja ₫ tai ⊠ asento on muuttunut.

#### **Huomautus:**

Varmista, että et lisää arkkeja suositeltua määrää enempää. Tarkista **Paper Type** (Paperityyppi) -asetus ennen tulostamista ja varmista, että se vastaa lisätyn paperin tyyppiä (➡ "Paperin valitseminen" sivulla 6). Voit kopioida asiakirjoja ja valokuvia ilman tietokonetta.

Ota kopioinnissa huomioon seuraavaa:

- Kopioidun kuvan koko saattaa jossain määrin poiketa alkuperäisen valokuvan koosta.
- Käytetystä paperista riippuen tulostuslaatu saattaa heiketä tulosteen ylä- ja alaosassa tai nämä alueet saattavat tahriintua.
- Jos huomaat matalasta musteen tasosta ilmoittavan originationalista kunnes muste loppuu tai keskeyttää tulostuksen ja vaihtaa värikasetin.
- Pidä lasitaso puhtaana.
- Varmista, että asiakirja tai valokuva on asetettu tasaisesti lasitasoa vasten, sillä muuten kopiosta tulee epätarkka.
- Älä vedä tulostettavana olevasta paperista, se tulostuu automaattisesti.

# Alkuperäisen asiakirjan asettaminen lasitasolle

1. Avaa asiakirjakansi ja aseta alkuperäinen asiakirja lasitason vasempaan yläkulmaan kopioitava puoli alaspäin.

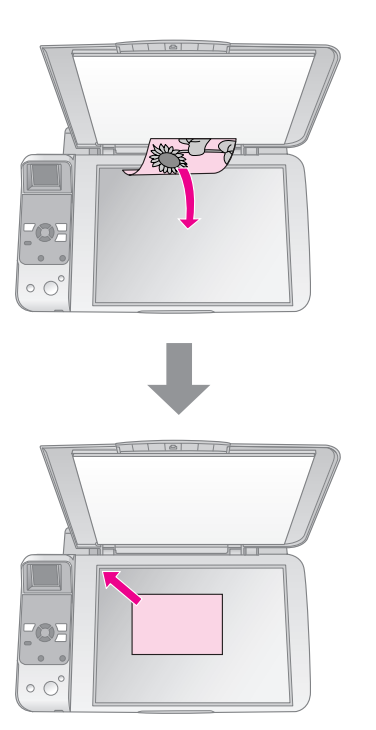

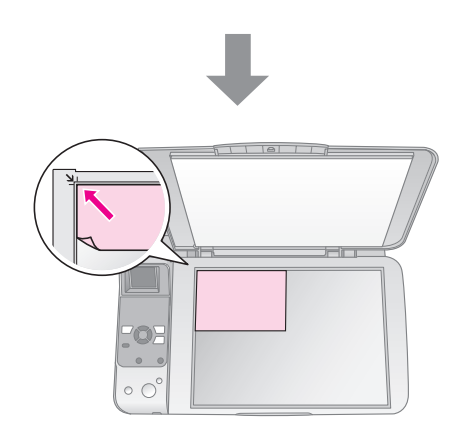

2. Sulje kansi varovasti, jotta alkuperäinen asiakirja ei pääse liikahtamaan.

#### Huom:

Älä koskaan avaa asiakirjakantta pidemmälle kuin mihin se pysähtyy äläkä aseta painavia esineitä laitteen päälle.

Asiakirjakansi voidaan irrottaa paksun tai suurikokoisen asiakirjan skannaamisen yhteydessä. Avaa se ja vedä sitä suoraan ylöspäin.

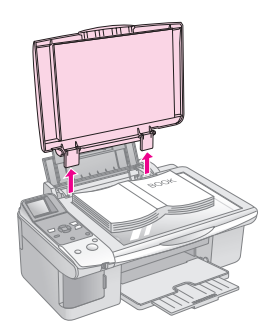

Jos asiakirja on painettava tasaiseksi kopioinnin aikana, älä paina sitä liian kovaa ja varo liikuttamasta sitä.

Kun olet valmis, aseta asiakirjakansi takaisin paikoilleen asettamalla liuskat takaisin aukkoihin.

# Asiakirjojen kopioiminen

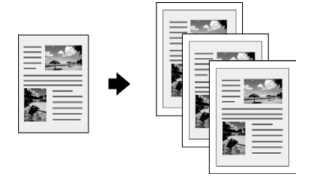

#### Vihje:

Tavallinen valokopiopaperi soveltuu hyvin jokapäiväiseen kopiointiin. Jos kaipaat terävämpää tekstiä ja elävämpiä värejä, kokeile jotakin Epsonin (+ "Paperin valitseminen" sivulla 6).

Suomi

- 1. Lisää A4-kokoinen tavallinen paperi (⇒ sivu 6).
- 2. Aseta alkuperäinen lasitasolle (➡ "Alkuperäisen asiakirjan asettaminen lasitasolle" sivulla 8).
- 3. Tee seuraavat asetukset ohjauspaneelissa.

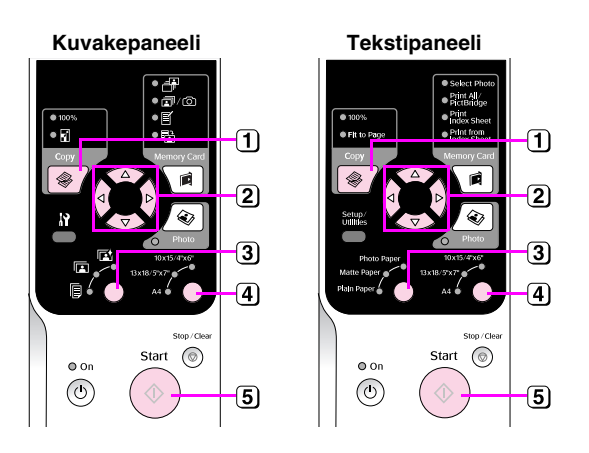

- 2 Aseta kopioiden määrä (1-99) ▲- tai ▼-näppäimellä.

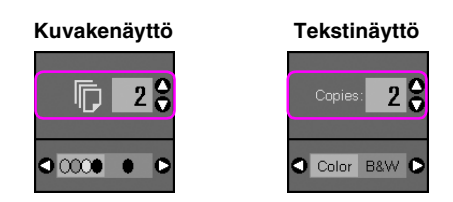

Valitse värikopio tai mustavalkokopio ◄- tai ▶-näppäimellä.

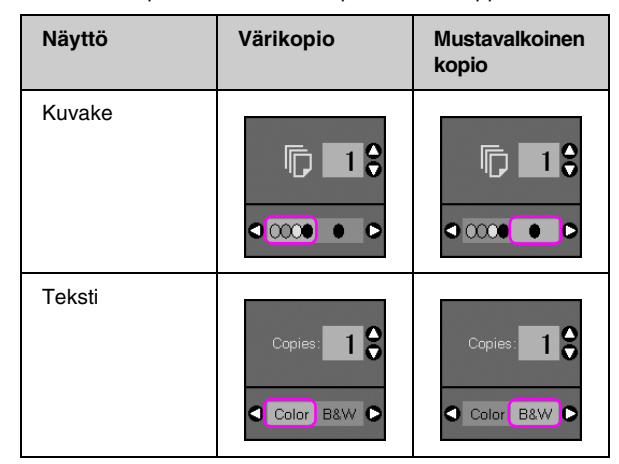

- 3 Valitse 🖲 [Plain Paper] (Tavallinen paperi).
- 4 Valitse A4.

#### Vihje:

Jos haluat muuttaa kopion koon automaattisesti asettamaasi paperikokoon, paina **⊗ Copy** (Kopioi) -näppäintä kunnes seuraava kuvake näkyy nestekidenäytöllä.

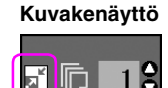

0000

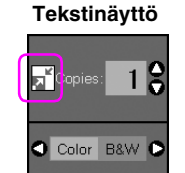

**(5)** Paina  $\diamond$  **Start** (Käynnistä) -näppäintä. Asiakirja kopioidaan.

#### Jos haluat keskeyttää kopioinnin, paina **⊗ Stop/Clear (Keskeytä/Tyhjennä)** -näppäintä.

#### Huomautus:

Jos kopion reunat leikkautuvat pois, siirrä alkuperäistä asiakirjaa hieman kulmista poispäin.

### Kopiolaadun valitseminen

Jos haluat tehdä nopeasti kopioita etkä tarvitse korkeaa laatua voit tulostaa Vedoskopioita. Jos haluat tulostaa korkealaatuisia valokuvia, voit tulostaa Valokuvakopioita.

 Siirry asetustilaan painamalla Ŋ [Setup/Utilities] (Asetus/Apuohjelmat) -näppäintä. Valitse ◄- tai
 -näppäimellä Copy Quolity (Kopiolaatu).

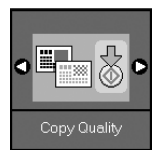

- 2. Paina **\$ Start** (Käynnistä) -näppäintä.
- Valitse ▲- tai ▼ -näppäimellä Normal (Normaali), Draft (Vedos) tai Photo (Valokuva).

| Asetus                    |        | Kuvaus                                                                                     |
|---------------------------|--------|--------------------------------------------------------------------------------------------|
| Kuvakenäyttö Tekstinäyttö |        |                                                                                            |
|                           |        | Normal<br>(Normaali):                                                                      |
|                           | Normal | Tämä valitaan<br>automaattisesti, kun<br>käynnistät laitteen.                              |
|                           |        | Tämä on paras tila<br>tekstikopiointiin.                                                   |
|                           |        | Draft (Vedos):                                                                             |
|                           | Draft  | Valitse tämä, jos<br>haluat tehdä kopioita<br>nopeasti eikä<br>laadulla ole<br>merkitystä. |
|                           |        | Photo (Valokuva):                                                                          |
| 0                         | Photo  | Valitse tämä, kun<br>haluat tulostaa<br>korkealaatuisia<br>valokuvia.                      |

4. Vahvista valinta painamalla ♦ **Start** (Käynnistä) -näppäintä uudelleen.

Palaa edelliseen tilaan painamalla **\?** [Setup/Utilities] (Asetus/Apuohjelmat) -näppäintä.

# Valokuvien kopioiminen

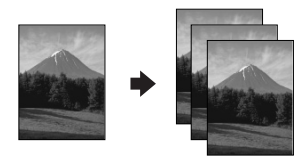

- 1. Lisää valokuvapaperia (→ sivu 6).

Voit asettaa yhdellä kertaa useamman kuin kaksi valokuvaa lasitasolle (➡ "Useiden valokuvien kopiointi" sivulla 11).

3. Tee seuraavat asetukset ohjauspaneelissa.

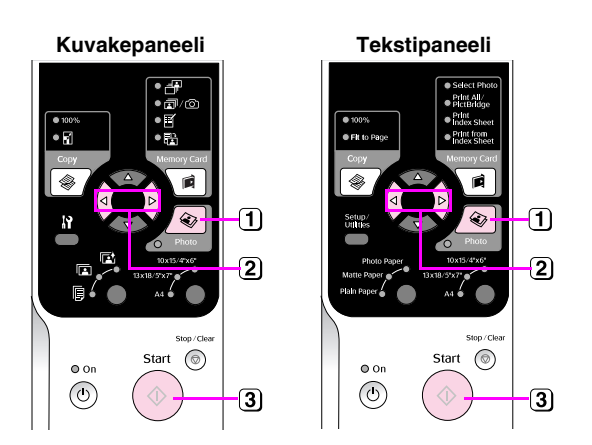

- 1 Paina @ Photo (Valokuva) -näppäintä.
- (2) Aseta värikorjaustila päälle tai pois ◄- tai ► -näppäimellä
   (➡ "Valokuvien haalistuneiden värien kunnostaminen" sivulla 11).
- 3 Paina I Stort (Käynnistä) -näppäintä. Valokuva skannataan ja esikatselukuva näytetään nestekidenäytöllä.

Skannauksen aikana näkyviin tulee yksi seuraavista näytöistä.

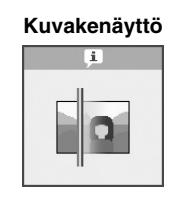

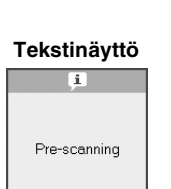

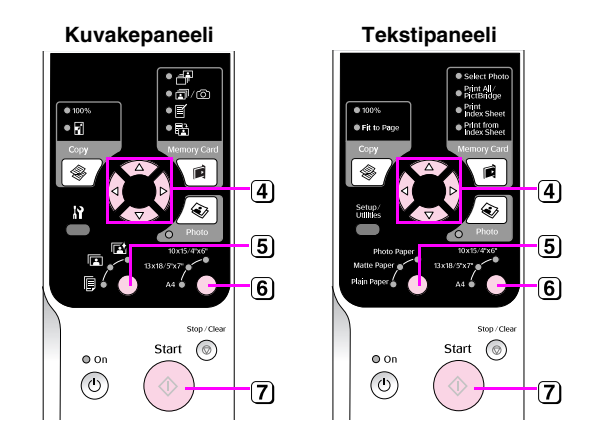

- ④ Katsele valokuvia ◀ tai ► -näppäimellä. Aseta kopioiden lukumäärä ▲- tai ▼ -näppäimellä.
- 5 Valitse lisäämäsi paperityyppi.

Jos valitsit valokuva- tai mattapaperin, valokuva kopioidaan ilman reunuksia.

- 6 Valitse lisäämäsi paperin paperikoko.
- Paina uudelleen Start (Käynnistä) -näppäintä. Valokuva kopioidaan.

#### Jos haluat keskeyttää kopioinnin, paina **⊗ Stop/Clear (Keskeytä/Tyhjennä)** -näppäintä.

#### Huomautus:

Jos kopion reunat leikkautuvat pois, siirrä alkuperäistä asiakirjaa hieman kulmista poispäin.

### Valokuvien haalistuneiden värien kunnostaminen

Jos sinulla on valokuvia, jotka ovat haalentuneet ajan myötä, voit tuoda niihin eloa värien kunnostustoiminnolla tulostaessasi niitä.

- 1. Lisää valokuvapaperia (→ sivu 6).
- Aseta valokuva lasitasolle ja tarkista, että se on kohdistettu oikein (➡ "Alkuperäisen asiakirjan asettaminen lasitasolle" sivulla 8).

Voit asettaa yhdellä kertaa useamman kuin kaksi valokuvaa lasitasolle (➡ "Useiden valokuvien kopiointi" sivulla 11).

- 3. Paina & Photo (Valokuva) -näppäintä.
- Aseta värikorjaustila päälle tai pois <- tai </li>
   -näppäimellä.

| Näyttö | Color Restoration (Värinkorjaus) |                 |  |
|--------|----------------------------------|-----------------|--|
|        | Palaa                            | Ei pala         |  |
| Kuvake | ● ■ → ⊂ ●                        |                 |  |
| Teksti | Restoration On                   | Restoration Off |  |

 Paina 
 Stort (Käynnistä) -näppäintä. Valokuva skannataan ja esikatselukuva näytetään nestekidenäytöllä.

#### **Huomautus:**

Kun värienkorjaus on käytössä. seuraava kuvake näkyy nestekidenäytön yläreunassa.

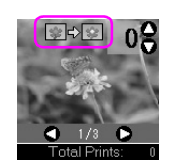

- 6. Katsele valokuvia ◀ tai ▶ -näppäimellä. Aseta kopioiden määrä (1-99) ▲- tai ▼-näppäimellä.
- 7. Valitse lisäämäsi paperityyppi.
- 8. Valitse lisäämäsi paperin paperikoko.
- Paina uudelleen ◊ Stort (Käynnistä) -näppäintä. Valokuva kopioidaan.

Jos haluat keskeyttää kopioinnin, paina Stop/Clear (Keskeytä/Tyhjennä) -näppäintä.

### Useiden valokuvien kopiointi

Aseta jokainen valokuva vaakasuuntaisesti alla olevan kuvan mukaisella tavalla.

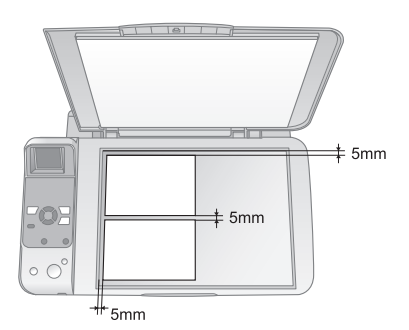

- Voit kopioida kaksi kokoa 10 x 15 cm (4 x 6 tuumaa) olevaa valokuvaa kerrallaan. Jos valokuvasta puuttuu reuna tulostuksen jälkeen, yritä valokuvien kopioimista yksi kerrallaan.
- Aseta valokuva 5 mm:n päähän lasitason reunasta. Samoin, jos asetat kaksi valokuvaa, aseta kumpikin kuva vähintään 5 mm:n etäisyydelle viereisestä valokuvasta.
- Voit kopioita useita eri kokoisia valokuvia samanaikaisesti, kunhan valokuvat ovat suurempia kuin 30 × 40 mm ja kaikki sopivat 216 × 297 mm alueelle.

Voit tulostaa valokuvia suoraan digitaalikameran muistikortilta. Aseta vain muistikortti korttipaikkaan ja olet valmis tulostamaan.

# Muistikortin käsittely

# Yhteensopivat kortit

Varmista, että muistikortit täyttävät seuraavat vaatimukset.

| Korttityyppi         | CompactFlash, Microdrive,<br>SD Memory Card, SDHC Memory Card,<br>MultiMediaCard, miniSD card,<br>miniSDHC card, microSD card,<br>microSDHC card, Memory Stick,<br>Memory Stick PRO,<br>Magic Gate Memory Stick,<br>Magic Gate Memory Stick Duo,<br>Memory Stick Duo,<br>Memory Stick PRO Duo,<br>xD-Picture Card, xD-Picture Card Type M<br>xD-Picture Card Type H |
|----------------------|----------------------------------------------------------------------------------------------------|
| Tallennus-<br>muoto  | DCF (Design rule for Camera File system)<br>-version 1.0 tai 2.0 mukainen                                                                                                    |
|                      | Kaikki normaaliversion mukaiset korttityypit.                                                                                                    |
| Tiedostomuoto        | JPEG ja Exif versio 2.21 standardi                                                                                                    |
| Kuvan koko           | 80 	imes 80 pikselistä 9200 $	imes$ 9200 pikseliin                                                                                                    |
| Tiedostojen<br>määrä | Enintään 999.                                                                                                    |

### Muistikortin asettaminen laitteeseen

- 1. Katkaise virta tietokoneesta tai kytke laite irti.
- 2. Varmista, että laitteeseen on kytketty virta.
- 3. Avaa muistikorttipaikan kansi.

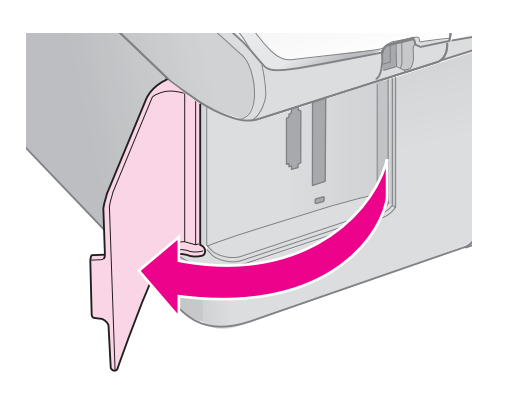

4. Varmista, että muistikortin valo ei pala ja että missään muistipaikassa ei ole korttia. Aseta kortti sen jälkeen laitteeseen.

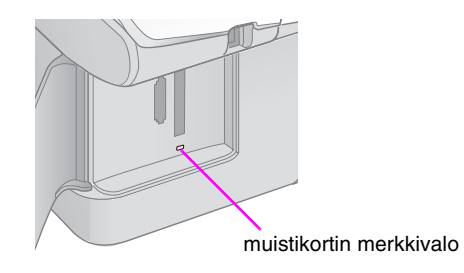

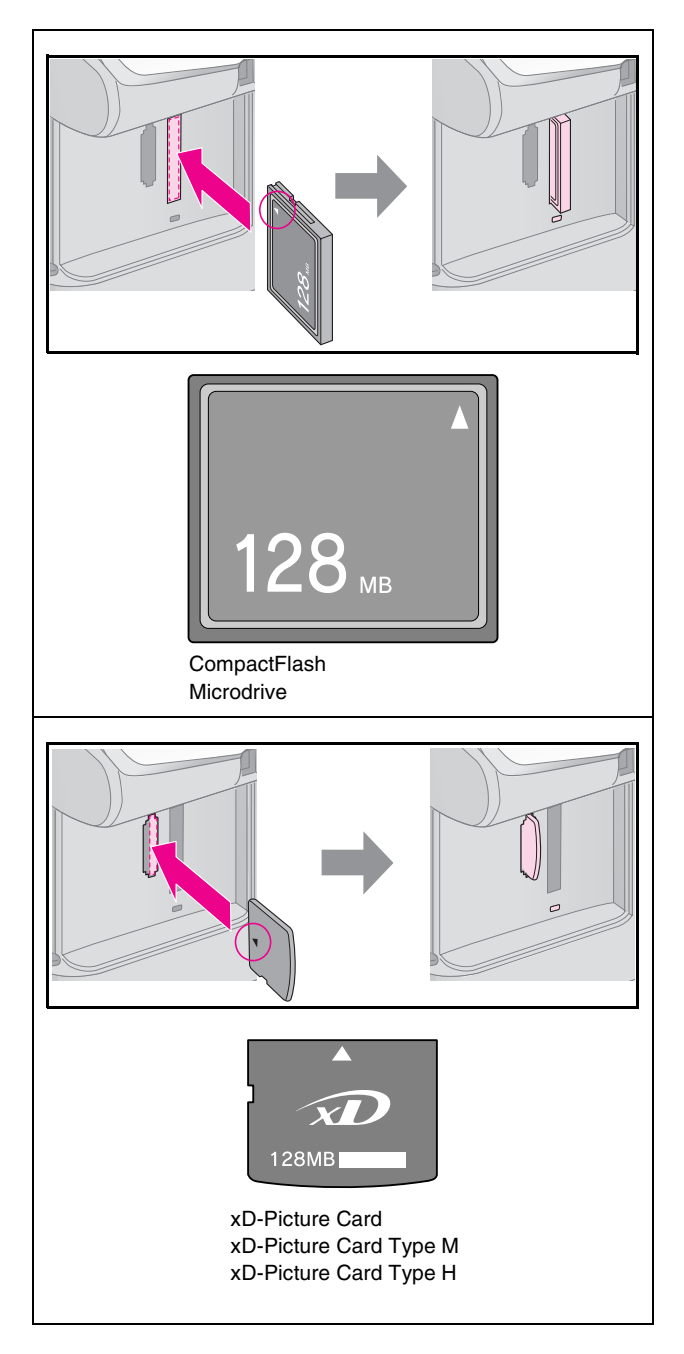

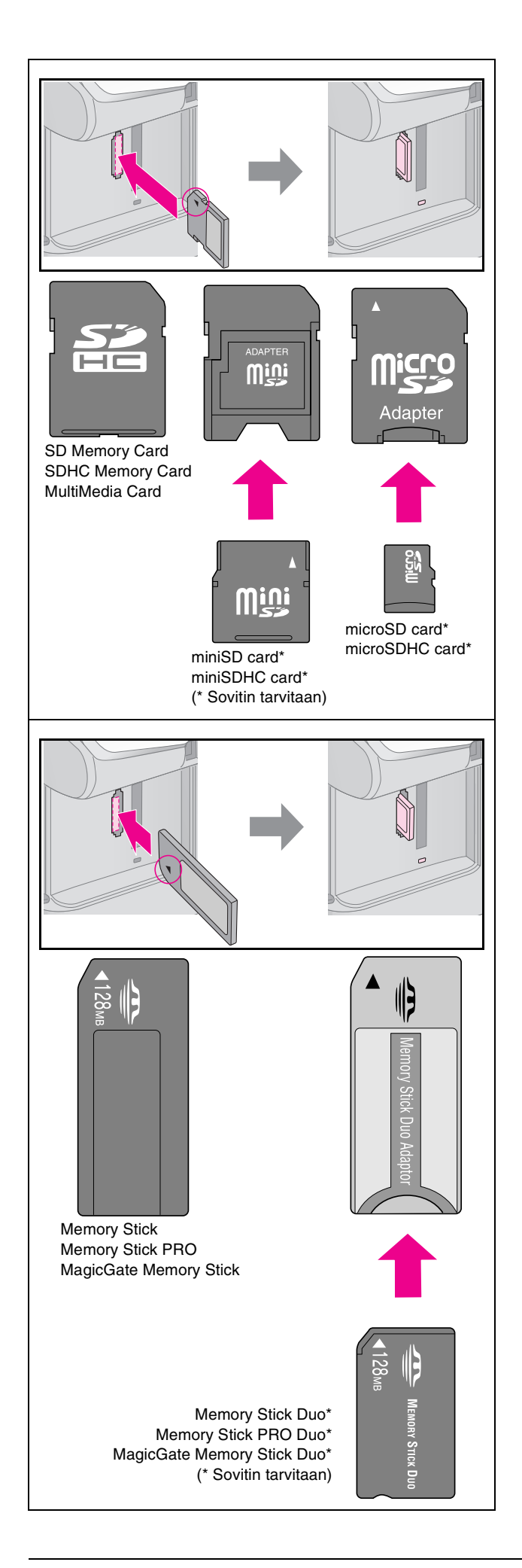

#### Huom:

Muista tarkistaa mihin suuntaan kortti tulee asettaa, ja jos sovitinta tarvitaan, että liität sovittimen ennen kuin asetat kortin. Muuten et kenties saa otettua korttia pois laitteesta.

- 5. Tarkista, että muistikortin valo vilkkuu ensin ja palaa sen jälkeen jatkuvasti.
- 6. Sulje muistikorttipaikan kansi.

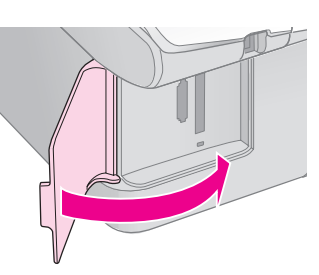

#### Huom:

- Älä aseta laitteeseen enempää kuin yksi muistikortti kerrallaan.
- Älä yritä työntää muistikorttia paikkaan väkisin. Muistikortit eivät mene kokonaan sisään. Kortin työntäminen väkisin saattaa vahingoittaa laitetta, muistikorttia tai molempia.
- Pidä muistikorttipaikan kansi suljettuna, kun kortti on laitteen sisällä. Tämä suojaa korttia ja muistipaikkaa pölyltä ja staattiselta sähköltä. Muussa tapauksessa muistikortilla olevat tiedot saattavat hävitä tai laite saattaa vahingoittua.
- Muistikorteissa oleva staattinen sähkö saattaa aiheuttaa toimintahäiriön.

#### **Huomautus:**

- Muistikortilta voi tulostaa ainoastaan värikopioita. Mustavalkokopioita ei voi tulostaa.
- Jos laitteeseen on kytketty digitaalikamera, irrota se ennen muistikortin asettamista.

### Muistikortin poistaminen

- 1. Varmista, että kaikki tulostustyöt ovat valmiit.
- 2. Avaa muistikorttipaikan kansi.
- 3. Varmista, että muistikortin käyttöä ilmaiseva valo ei vilku.
- 4. Poista muistikortti korttipaikasta vetämällä sitä kohtisuoraan.
- 5. Sulje muistikorttipaikan kansi.

#### Huom:

- Odota muistikortin merkkivalon sammumista ennen muistikortin poistamista tai laitteen kytkemistä pois päältä, sillä muuten kortilla olevat tiedot saattavat hävitä.
- Jos tietokoneessasi on Windows 2000- tai XP-käyttöjärjestelmä, älä koskaan kytke laitetta pois päältä tai irrota USB-kaapelia silloin, kun laitteessa on muistikortti, sillä kortilla olevat tiedot saattavat hävitä. Näytölle tuleva Käyttöopas sisältää tarkempia tietoja.

# Valokuvien tulostaminen

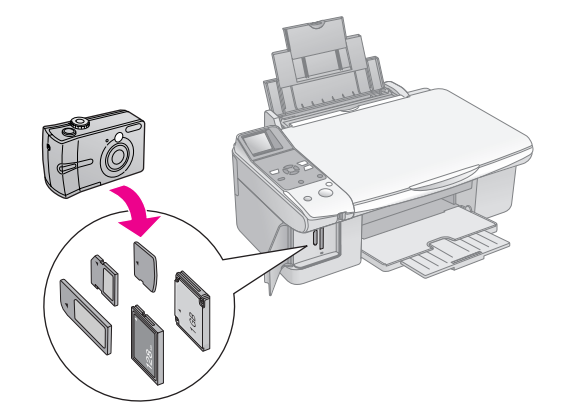

Muistikortin asettamisen jälkeen voit:

| Asetus        | Kuvaus                                                       |                                                                                                    |  |
|---------------|--------------------------------------------------------------|----------------------------------------------------------------------------------------------------|--|
| Kuvakepaneeli | Tekstipaneeli                                                |                                                                                                    |  |
|               | Select Photo<br>(Valitse<br>valokuva)                        | Tulostaa<br>ainoastaan<br>valitsemasi<br>valokuvat.                                                |  |
| ₫/©           | Print All/<br>PictBridge<br>(Tulosta kaikki /<br>PictBridge) | Tulostaa kaikki<br>kortin valokuvat tai<br>tulostaa valokuvat,<br>jotka sisältävät<br>DPOF-tietoa. |  |
| <b>I</b>      | Tulostus<br>Luettelolomake                                   | Tulostaa kortin<br>valokuvista<br>luettelolomakkeen.                                               |  |
|               | Tulostaminen<br>luettelolomak-<br>keelta                     | Tulostaa luettelolo-<br>makkeelta valitut<br>valokuvat.                                            |  |

### Valittujen valokuvien tulostaminen

Valitse muistikortilta tulostettavat valokuvat noudattamalla seuraavia ohjeita.

- Lisää paperityyppi, jolle haluat tulostaa
   (⇒ sivu 6). Lisää sen verran arkkeja, että ne
   riittävät haluttujen valokuvien tulostamiseen.
- 2. Aseta muistikortti (⇒ sivu 12).

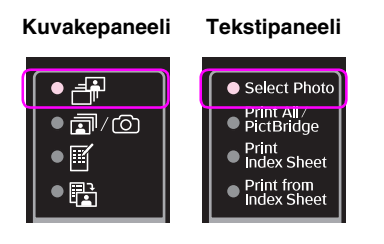

#### Huomautus:

Jos kamera tukee DPOF-tulostusta, voit valita sen avulla tulostettavat valokuvat ja kopioiden lukumäärän (➡ "Kaikkien valokuvien tai DPOF-valokuvien tulostaminen" sivulla 14).

Kortin sisältämien tietojen mukaan näet seuraavanlaisen näytön:

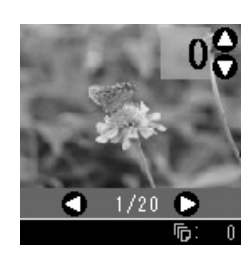

- 4. Valitse valokuva ◀ or ► -näppäimellä. Aseta kopioiden lukumäärä ▲- tai ▼ -näppäimellä.
- 5. Valitse lisäämäsi paperityyppi.

Jos valitsit 🖲 [**Plain Paper**] (Tavallinen paperi), tulostetuissa valokuvissa on valkoinen reuna. Jos valitsit 🖬 [**Photo Paper**] (Valokuvapaperi) tai 📾 [**Matte Paper**] (Mattapaperi), valokuvat tulostetaan paperin reunaan ilman reunoja.

- 6. Valitse lisäämäsi paperin paperikoko.
- 7. Paina **◊ Start** (Käynnistä) -näppäintä. Valokuvat tulostetaan.

Jos haluat peruuttaa tulostuksen, paina © Stop/Clear (Keskeytä/Tyhjennä) -näppäintä.

### Kaikkien valokuvien tai DPOF-valokuvien tulostaminen

Tulosta yksi kopio kaikista kortin valokuvista tai tulosta vain kameran DPOF-toiminnolla esivalitut valokuvat seuraavien ohjeiden mukaisesti.

- Lisää paperityyppi, jolle haluat tulostaa
   (⇒ sivu 6). Lisää sen verran arkkeja, että ne
   riittävät haluttujen valokuvien tulostamiseen.
- 2. Aseta muistikortti (➡ sivu 12).

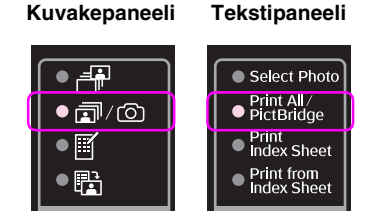

Jos muistikortti sisältää DPOF-tietoja, näkyviin tulee yksi seuraavista näytöistä. Et voi tulostaa kaikkia kortin valokuvia, vaikka ☞/ⓒ [**Print All/PictBridge**] (Tulosta kaikki / PictBridge) on valittu. Jotta voit tulostaa kaikki muistikortin sisältämät valokuvat, sinun on peruutettava digitaalikameran DPOF-tiedot.

Kuvakenäyttö

Tekstinäyttö

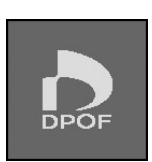

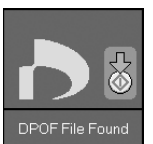

4. Valitse lisäämäsi paperityyppi.

Jos valitsit 🗟 [**Plain Paper**] (Tavallinen paperi), tulostetuissa valokuvissa on valkoinen reuna. Jos valitsit 🖾 [**Photo Paper**] (Valokuvapaperi) tai 🖾 [**Matte Paper**] (Mattapaperi), valokuvat tulostetaan paperin reunaan ilman reunoja.

- 5. Valitse lisäämäsi paperin paperikoko.
- 6. Paina **◊ Stɑrt** (Käynnistä) -näppäintä. Valokuvat tulostetaan.

Jos haluat peruuttaa tulostuksen, paina **◎ Stop/Clear (Keskeytä/Tyhjennä)** -näppäintä.

# Päivämäärän tulostaminen valokuviin

Noudata seuraavia ohjeita valokuvien ottopäivämäärän tulostamiseksi kuviin.

- 1. Paina **∦** [**Setup/Utilities**] (Asetus/Apuohjelmat) -näppäintä.
- Valitse 4- tai ▶ -näppäimellä Date Stamp (Päivämääräleima).

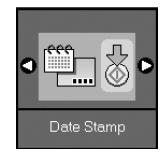

- 3. Paina � Start (Käynnistä) -näppäintä.
- Valitse ▲- tai ▼ -näppäimellä muoto, jota haluat käyttää. Päivämäärä voidaan esittää muodossa No Date (ei päivämäärää), vvvv.kk.pp (2006.06.16), kk.pp.vvvv (kesäk.16.2006), tai dd.mmm.yyyy (16.kesäk.2006).
- Vahvista valinta painamalla 
   Stort (Käynnistä)

   -näppäintä.
- Palaa edelliseen tilaan painamalla Ŋ [Setup/Utilities] (Asetus/Apuohjelmat) -näppäintä.

# Valokuvien valitseminen ja tulostaminen luettelolomakkeelta

Voit valita tulostettavat valokuvat luettelolomakkeelta. Tulosta ensin luettelolomake, jossa on pienoiskuva kaikista muistikortin kuvista. Merkitse sitten luettelolomakkeelle tulostettavat valokuvat, skannaa arkki ja valitut valokuvat tulostetaan automaattisesti.

#### Luettelolomakkeen tulostaminen

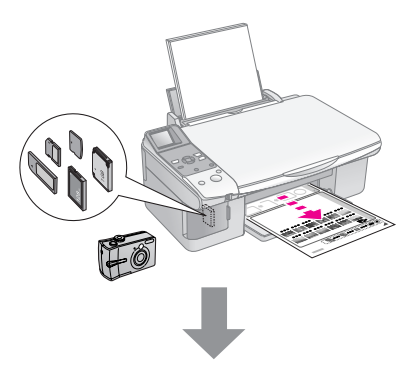

#### Valokuvien valitseminen luettelolomakkeelta

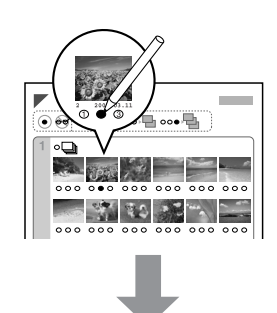

#### Luettelolomakkeen skannaaminen

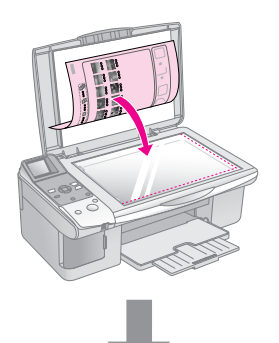

#### Valittujen valokuvien tulostaminen

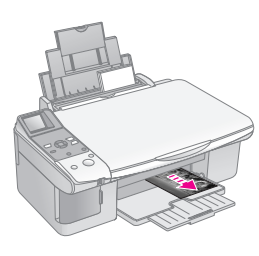

### 1. Luettelolomakkeen tulostaminen

1. Lisää muutama arkki tavallista A4-kokoista paperia (→ sivu 6).

Kullekin sivulle tulostetaan enintään 30 kuvaa, joten jos muistikortilla on yli 30 kuvaa tarvitset riittävästi arkkeja kaikkien luettelolomakesivujen tulostamiseen.

- 2. Aseta muistikortti (⇒ sivu 12).

| Kuvakepaneeli | Tekstipaneeli                                                                         |
|---------------|---------------------------------------------------------------------------------------|
|               | Select Photo     Print All /     PictBridge     Print     Index Sheet     Index Sheet |

Näkyviin tulee yksi seuraavista näytöistä.

#### Kuvakenäyttö

Tekstinäyttö

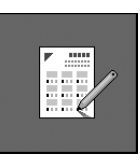

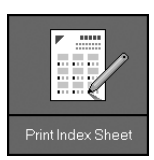

- 4. Varmista, että 🖲 [**Plain Paper**] (Tavallinen paperi) ja **A4** on valittu.
- 5. Paina ♦ **Stort** (Käynnistä) -näppäintä. Luettelolomake tulostetaan.

Jos haluat peruuttaa tulostuksen, paina  **Stop/Clear (Keskeytä/Tyhjennä)** -näppäintä.

#### **Huomautus:**

- Tarkista, että luettelolomakkeen vasemman yläreunan kolmiomerkki tulostuu oikein. Jos luettelolo0make ei tulostu oikein, laite ei voi skannata sitä.
- Jos muistikortilla on paljon valokuvia, tämä voi kestää muutaman minuutin.
- Useiden luettelolomakesivujen osalta sivut tulostetaan viimeisestä arkista ensimmäiseen, jolloin uusimmat kuvat tulostetaan ensimmäiseksi.

### 2. Valokuvien valitseminen luettelolomakkeelta

Merkitse tulostettavat valokuvat tummalla kuulakärki- tai lyijykynällä luettelolomakkeeseen.

Hyvä:

Valitse **All** (Kaikki), kun haluat tulostaa yhden kopion jokaisesta valokuvasta tai kirjoita numero jokaisen valokuvan alle: 1, 2 tai 3 kopiota.

# 3. Luettelolomakkeen skannaus ja valittujen valokuvien tulostaminen

1. Aseta luettelolomake lasitasolle kuvapuoli alaspäin siten, että lomakkeen yläreuna on kohdistettu lasitason vasempaan reunaan.

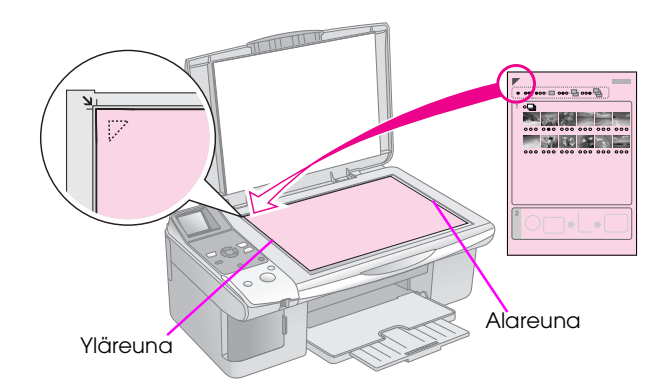

- 2. Sulje asiakirjakansi.
- Lisää paperityyppi, jolle haluat tulostaa
   (⇒ sivu 6). Lisää sen verran arkkeja, että ne riittävät haluttujen valokuvien tulostamiseen.
- 4. Varmista, että ◻ [**Print from Index Sheet**] (Tulosta luettelolomakkeelta) -valo palaa.

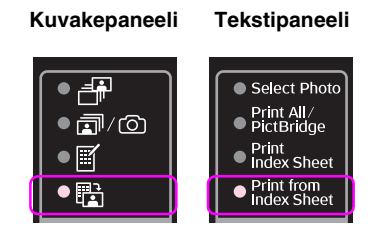

Näkyviin tulee yksi seuraavista näytöistä.

#### Kuvakenäyttö

Tekstinäyttö

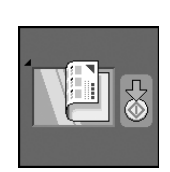

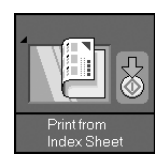

5. Valitse lisäämäsi paperityyppi.

Jos valitsit 🗟 [**Plain Paper**] (Tavallinen paperi), tulostetuissa valokuvissa on valkoinen reuna. Jos valitsit 🖼 [**Photo Paper**] (Valokuvapaperi) tai 🖾 [**Matte Paper**] (Mattapaperi), valokuvat tulostetaan paperin reunaan ilman reunoja.

- 6. Valitse lisäämäsi paperin paperikoko.
- 7. Paina **◊ Start** (Käynnistä) -näppäintä. Valokuvat tulostetaan.

Jos haluat peruuttaa tulostuksen, paina  **Stop/Clear (Keskeytä/Tyhjennä)** -näppäintä.

#### Huomautus:

Jos luettelolomakkeita on enemmän kuin yksi, odota aina kunnes arkin tulostus on valmis. Toista sen jälkeen yllä kuvatut vaiheet jokaisen uuden lomakkeen kohdalla. Voit tulostaa valokuvia kytkemällä digitaalikameran suoraan tähän laitteeseen.

# Digitaalikameran vaatimukset

Varmista, että kamera ja valokuvat täyttävät nämä vaatimukset.

| Suoratulostusy<br>hteensopivuus | PictBridge tai USB DIRECT-PRINT                    |
|---------------------------------|----------------------------------------------------|
| Tiedostomuoto                   | JPEG                                               |
| Kuvan koko                      | 80 	imes 80 pikselistä 9200 $	imes$ 9200 pikseliin |

# Kytkeminen ja tulostaminen

- 1. Varmista, ettei laite tulosta tietokoneelta.
- Lisää paperityyppi, jolle haluat tulostaa
   (⇒ sivu 6). Lisää sen verran arkkeja, että ne riittävät haluttujen valokuvien tulostamiseen.
- 3. Valitse lisäämäsi paperityyppi.

Jos valitsit 🗟 [**Plain Paper**] (Tavallinen paperi), tulostetuissa valokuvissa on valkoinen reuna. Jos valitsit 🖾 [**Photo Paper**] (Valokuvapaperi) tai 🖾 [**Matte Paper**] (Mattapaperi), valokuvat tulostetaan paperin reunaan ilman reunoja.

- 4. Valitse lisäämäsi paperin paperikoko.
- 5. Kytke kameran mukana toimitettu USB-kaapeli-laitteen ulkoisen laitteen USB-porttiin.

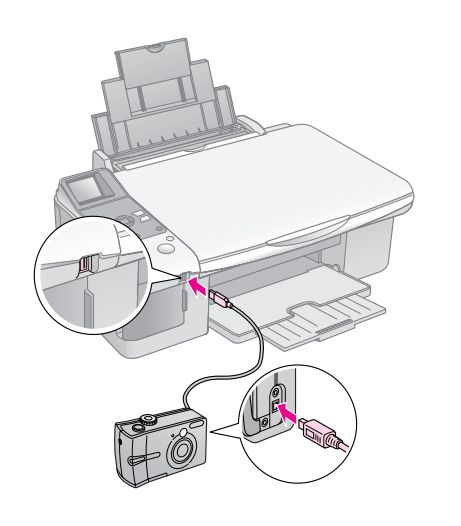

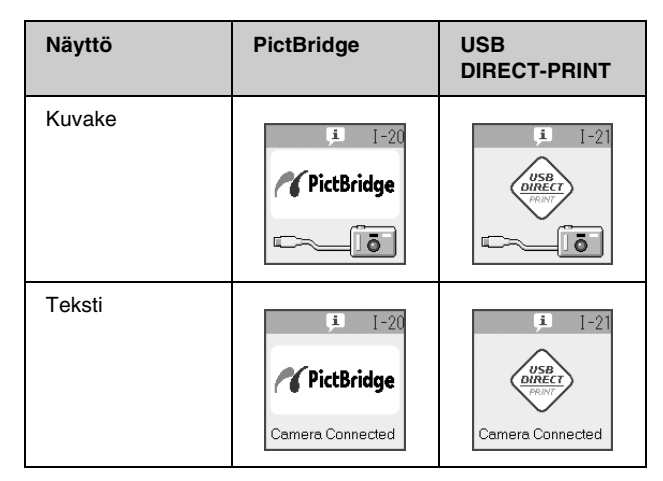

7. Valitse tulostettavat valokuvat kamerallasi, tee tarpeelliset säädöt ja tulosta valokuvat. Katso lisätietoja kameran käyttöohjeesta.

#### **Huomautus:**

Jos kamerasi ei ole PictBridge- tai USB DIRECT-PRINT näkyviin tulee yksi seuraavista näytöistä. Epson ei voi taata minkään kameran yhteensopivuutta.

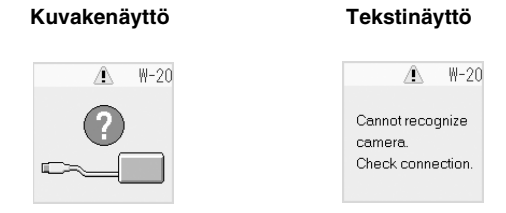

- Laitteen ja digitaalikameran asetusten mukaan, joitain paperityyppi, -koko ja -asetteluyhdistelmiä ei ehkä tueta.
- Jotkin digitaalikameran asetuksista eivät välttämättä näy lopputuloksessa.

Laitteen optimaalisen käytön varmistamiseksi suorita tässä luvussa kuvatut toimenpiteet. Tässä osassa on myös ohjeet värikasettien vaihtamisesta ja laitteen kuljettamisesta.

# Värikasettien vaihtaminen

Kun värikasetin muste on vähissä, seuraavassa kuvattu kuvake näkyy nestekidenäytön vasemmassa yläkulmassa.

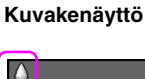

Tekstinäyttö

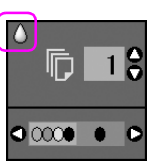

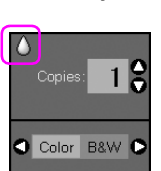

Tulostettaessa ja kopioitaessa Muste vähissä -kuvakkeen viereinen palkki ilmaisee mikä värikaseteista on tyhjenemässä.

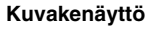

Tekstinäyttö

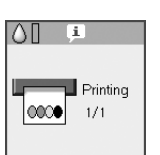

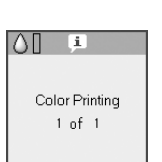

Kun värikasetti on tyhjä, seuraava nestekidenäyttö tulee näkyviin.

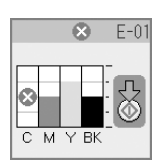

#### Vihje:

Kun värikasetti on yli kuusi kuukautta vanha, tulostuslaatu saattaa heiketä. Puhdista tulostuspää tarvittaessa (+ "Tulostuspään tarkistaminen" sivulla 22). Jos tulosteiden laatu ei edelleenkään ole paras mahdollinen, värikasetin vaihtaminen saattaa olla tarpeen.

## Tarkista värikasetin tila

Noudata näitä ohjeita värikasetin tilan tarkistamisessa.

1. Paina **X** [Setup/Utilities] (Asetus/Apuohjelmat) -näppäintä.

2. Valitse **4**- tai ▶ -näppäimellä Check Ink Levels (Tarkista mustetaso).

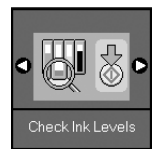

3. Paina � Stort (Käynnistä) -näppäintä.

Näet värikasetin tilaa kuvaavan graafin.

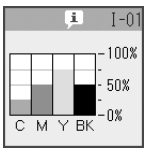

- 4. Kun olet tarkistanut värikasetin tilan, paina ♦ Start (Käynnistä) -näppäintä.
- 5. Palaa edelliseen tilaan painamalla 
   Image: second system
   Image: second system
   Image: second system
   Image: second system
   Image: second system
   Image: second system
   Image: second system
   Image: second system
   Image: second system
   Image: second system
   Image: second system
   Image: second system
   Image: second system
   Image: second system
   Image: second system
   Image: second system
   Image: second system
   Image: second system
   Image: second system
   Image: second system
   Image: second system
   Image: second system
   Image: second system
   Image: second system
   Image: second system
   Image: second system
   Image: second system
   Image: second system
   Image: second system
   Image: second system
   Image: second system
   Image: second system
   Image: second system
   Image: second system
   Image: second system
   Image: second system
   Image: second system
   Image: second system
   Image: second system
   Image: second system
   Image: second system
   Image: second system
   Image: second system
   Image: second system
   Image: second system
   Image: second system
   Image: second system
   Image: second system
   Image: second system
   Image: second system
   Image: second system
   Image: second system
   Image: second system
   Image: se -näppäintä.

Pidä vaihtovärikasetit käsillä, kun muste alkaa olla vähissä. Tulostus ei ole mahdollista, jos värikasetti on tyhjä.

#### **Huomautus:**

Epson ei voi taata epäaitojen värikasettien laatua. Jos asennetaan epäaitoja värikasetteja, värikasetin tila ei näy ikkunassa.

## Värikasettien ostaminen

Käytä Epson-värikasetit loppuun kuuden kuukauden sisällä siitä, kun ne on asetettu laitteeseen ja ennen niiden viimeistä käyttöpäivää.

| Väri               | Osanumero    |              |  |
|--------------------|--------------|--------------|--|
|                    | DX6000-sarja | CX5900-sarja |  |
| Black (Musta)      | T0711        | T0731        |  |
| Cyan (Syaani)      | T0712        | T0732        |  |
| Magenta            | T0713        | T0733        |  |
| Yellow (Keltainen) | T0714        | T0734        |  |

#### Huom:

Epson suosittelee vain aitojen Epson-värikasettien käyttämistä. Epäaidot värikasetit saattavat aiheuttaa laitteelle vahinkoja, jotka eivät kuulu Epsonin myöntämän takuun piiriin ja tietyissä tilanteissa saattavat johtaa tulostimen virheelliseen toimintaan. Epson ei voi taata epäaitojen värikasettien laatua. Värikasetin tilaa ei näytetä, kun käytetään epäaitoja värikasetteja.

### Värikasettiin liittyvät varotoimenpiteet

#### Varoitus:

Jos mustetta joutuu käsille, muste on pestävä perusteellisesti pois vedellä ja saippualla. Jos mustetta joutuu silmiisi, huuhtele silmät välittömästi vedellä. Jos silmissä on edelleen ärsytystä tai näköhäiriöitä, mene välittömästi lääkäriin.

- Älä siirrä tulostuspäätä käsin, jotta tulostinlaitteelle ei aiheudu vahinkoa.
- Kun värikasetti tyhjenee, et voi jatkaa kopiointia tai tulostamista, vaikka muissa kaseteissa olisi vielä mustetta.
- Jätä tyhjä kasetti laitteeseen, kunnes olet hankkinut vaihtokasetin. Muussa tapauksessa tulostuspään suuttimissa oleva muste saattaa kuivua.
- Jokaisessa värikasetissa on mikropiiri, joka valvoo kunkin värikasetin käyttämän musteen määrää. Kasetit ovat käyttökelpoisia vaikka ne otettaisiin pois ja asetettaisiin takaisin. Osa musteesta kuluu kuitenkin aina kasettien paikalleen asettaminen yhteydessä, sillä tulostin tarkistaa kasetin käyttövarmuuden automaattisesti.
- Värikasetteja, joissa on vähän mustetta, ei voi käyttää uudelleen paikoilleen asettamisen jälkeen.

# Värikasettien irrottaminen ja asettaminen paikalleen

Varmista ennen aloittamista, että sinulla on uusi värikasetti. Kun aloitat värikasetin vaihdon, kaikki vaiheet on suoritettava saman vaihtokerran aikana.

1. Tee jokin seuraavista toimenpiteistä:

#### Jos värikasetti on tyhjä:

Katso nestekidenäytöltä mikä värikasetti on vaihdettava ja paina sitten **§ Stort** (Käynnistä) -näppäintä.

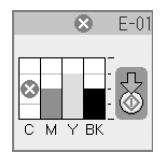

#### Jos värikasetti ei ole tyhjä:

Tarkista värikasetin tila (➡ "Tarkista värikasetin tila" sivulla 19). Paina 🕅 [Setup/Utilities] (Asetus/Apuohjelmat) -näppäintä. Valitse ◄- tai ► -näppäimellä Change Cartridges (Vaihda värikasetin). Paina & Start (Käynnistä) -näppäintä.

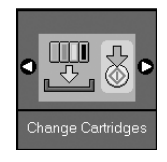

2. Paina **Start** (käynnistä) –näppäintä uudelleen ja nosta sitten skanneriyksikkö.

#### Huom:

Älä nosta skanneriyksikköä, kun asiakirjakansi on vielä auki.

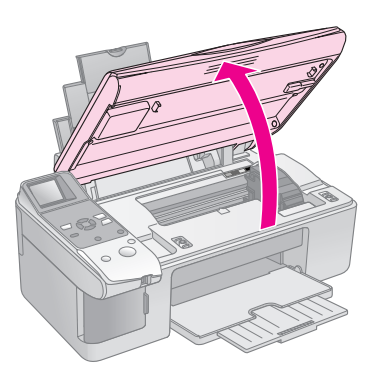

Näkyviin tulee yksi seuraavista näytöistä.

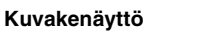

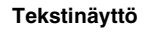

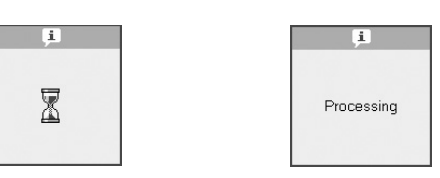

3. Avaa kasettikansi.

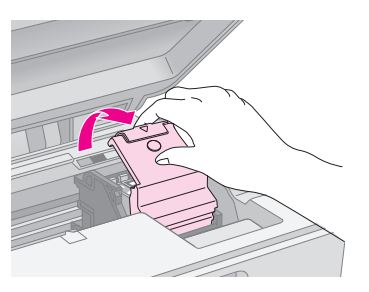

#### Huom:

- Älä koskaan yritä avata kasettiluukkua tulostuspään liikkuessa. Odota, kunnes värikasetit ovat siirtyneet takaisin vaihtoasentoonsa.
- Varo koskemasta seuraavassa korostettuja osia.

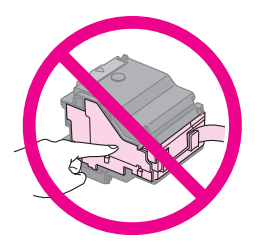

4. Irrota vaihdettava värikasetti. Purista kasetin takaosassa olevaa läppää ja nosta se suoraan ulos. Hävitä se huolellisesti.

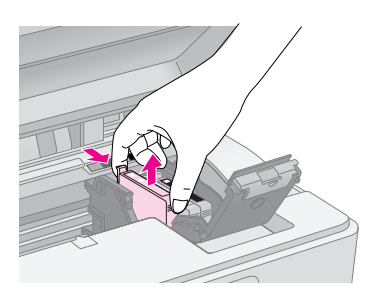

#### Huom:

Älä täytä värikasettia uudelleen. Muut kuin Epsonin valmistamat tuotteet saattavat aiheuttaa laitteelle vahinkoja, jotka eivät kuulu Epsonin myöntämän takuun piiriin ja tietyissä tilanteissa saattavat johtaa tulostimen virheelliseen toimintaan.

5. Ennen kuin avaat uuden värikasettipakkauksen, ravista sitä neljä tai viisi kertaa. Ota se sen jälkeen pakkauksesta.

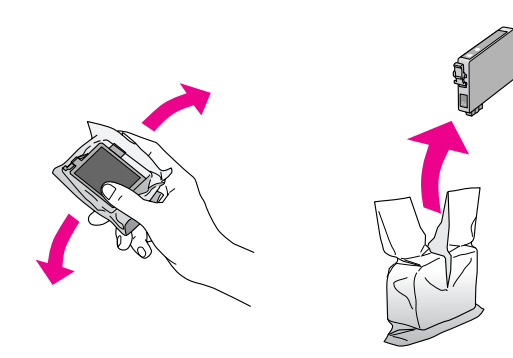

#### Huom:

Älä kosketa kasetin sivussa olevaa vihreää mikropiiriä. Muutoin värikasetti voi vahingoittua.

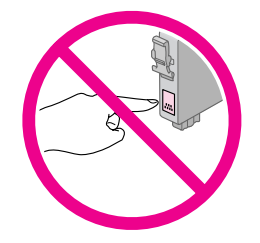

6. Irrota keltainen teippi mustekasetin pohjasta.

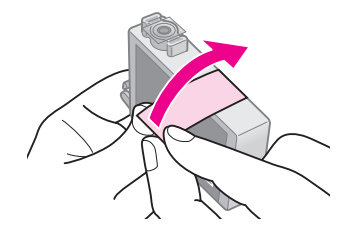

#### Huom:

- Kasetista on poistettava keltainen teippi ennen sen paikoilleen asettamista. Muutoin tulostuslaatu saattaa heiketä tai et ehkä voi tulostaa.
- Jos asensit värikasetin poistamatta keltaista teippiä, ota kasetti pois tulostimesta, irrota keltainen teippi ja aseta kasetti takaisin paikoilleen.
- Älä poista läpinäkyvää sinettiä kasetin pohjasta, muussa tapauksessa kasetista saattaa tulla käyttökelvoton.

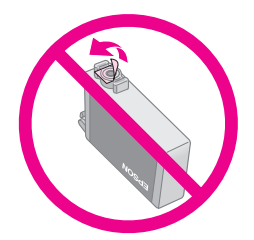

Älä poista tai revi kasetissa olevaa tarraa. Muutoin kasetista voi vuotaa mustetta.

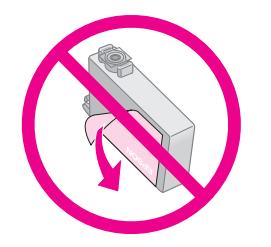

7. Aseta värikasetti kasettipidikkeeseen alapuoli alaspäin. Työnnä värikasettia kunnes se naksahtaa.

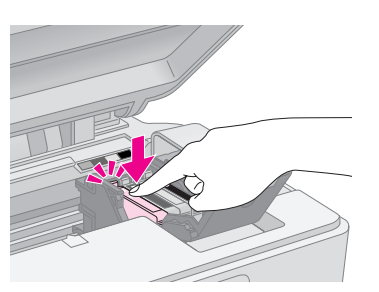

- 8. Vaihda kaikki vaihtoa tarvitsevat värikasetit.
- 9. Sulje värikasettiluukku ja paina sitä, kunnes kuulet sen napsahtavan paikalleen.

#### Huom:

Jos luukun sulkeminen tuottaa vaikeuksia, tarkista, että kaikki värikasetit ovat tukevasti paikallaan. Paina jokaista värikasettia alaspäin, kunnes kuulet niiden napsahtavan paikoilleen. Älä yritä sulkea luukkua väkisin.

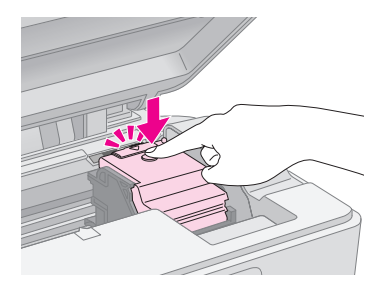

10. Sulje skanneriyksikkö.

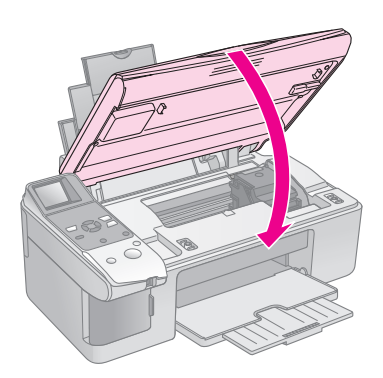

11. Paina � Start (Käynnistä) -näppäintä.

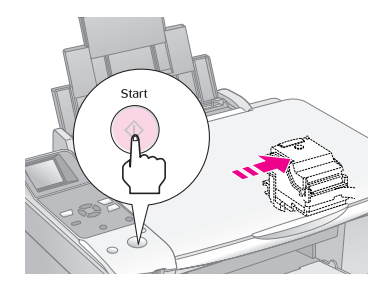

Kun laite lataa, näkyviin tulee yksi seuraavista nestekidenäytöistä.

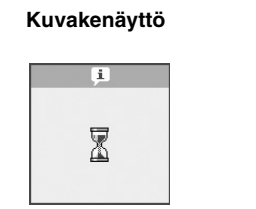

Tekstinäyttö

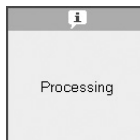

Tämä vie yhden minuutin. Kun värikasetin lataaminen on valmis, laite palaa automaattisesti Kopiointi-tilaan.

#### Huom:

Älä sammuta laitetta kun mustetta ladataan, sillä se tuhlaa mustetta.

# Tulostuspään tarkistaminen ja puhdistaminen

Jos tulosteet ovat odottamattoman vaaleita, värejä puuttuu tai huomaat sivulla vaaleita tai tummia raitoja, tulostuspään puhdistus saattaa olla tarpeen. Tämä puhdistaa tulostuspään suuttimet, jotka saattavat tukkeutua, jos -tulostinta ei käytetä pitkään aikaan.

#### Vihje:

Suosittelemme käynnistämään laitteen vähintään kerran kuussa hyvän tulostuslaadun säilyttämiseksi.

### Tulostuspään tarkistaminen

Voit tarkistaa tulostuspään suuttimien tukkeutumisen tulostamalla testikuvion tai tarkistamalla tulokset tulostuspään puhdistamisen jälkeen.

- 1. Lataa tavallista A4-kokoista paperia arkinsyöttölaitteeseen. (➡ sivu 6).
- 2. Paina **∦** [**Setup/Utilities**] (Asetus/Apuohjelmat) -näppäintä.
- Valitse < tai > -näppäimellä Check Ink Nozzles, (Tarkista tulostuspäät) ja tulosta sitten testikuvio painamalla ◊ Stort (Käynnistä) -näppäintä.

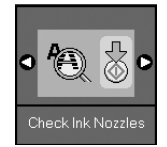

4. Tarkastele tulostettua suutintestikuviota. Kuvan mukaisesti jokaisen viistoviivan tulee olla yhtenäinen eikä niissä saa olla katkoksia.

| <br> | <br> |
|------|------|
| <br> |      |
| <br> | <br> |
|      | <br> |
|      |      |
|      |      |
|      |      |
| <br> |      |

- Jos tuloste näyttää hyvältä, tulostuspäätä ei tarvitse vielä puhdistaa. Palaa edelliseen tilaan painamalla Ŋ [Setup/Utilities] (Asetus/Apuohjelmat) -näppäintä.
- Jos näet seuraavassa kuvatun kaltaisia rakoja, puhdista tulostuspää kuten seuraavassa jaksossa on kuvattu.

| <br> | <br> |
|------|------|
|      | <br> |
| <br> | <br> |
| <br> | <br> |
|      |      |
| <br> | <br> |
|      |      |
| <br> | <br> |

## Tulostuspään puhdistaminen

Puhdista tulostuspää seuraavien ohjeiden mukaisesti, jotta se pystyy levittämään musteen tasaisesti. Ennen kuin puhdistat tulostuspään, tarkista tulostuspään puhdistustarve tekemällä suutintesti

(➡ "Tulostuspään tarkistaminen" sivulla 22).

#### **Huomautus:**

- Tulostuspään puhdistaminen kuluttaa mustetta, joten suorita puhdistus ainoastaan silloin, jos tulostuslaatu heikkenee.
- Jos nestekidenäytölle ilmestyy viesti, joka kertoo värikasetin olevan tyhjä tai sen musteen olevan vähissä, tulostuspäätä ei voi puhdistaa. Tällöin kyseinen värikasetti on vaihdettava ensin
   (+ "Värikasettien vaihtaminen" sivulla 19).
- 1. Varmista, että laite on kytketty päälle, mutta ei ole tulostamassa.
- 2. Paina **∦** [**Setup/Utilities**] (Asetus/Apuohjelmat) -näppäintä.

3. Valitse **◄**- tai **▶** -näppäimellä **Clean Print Head** (Puhdista tulostuspää) ja aloita puhdistus painamalla **♦ Start** (Käynnistä) -näppäintä.

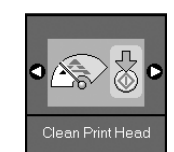

Puhdistuksen aikana näkyviin tulee yksi seuraavista näytöistä.

Kuvakenäyttö

Tekstinäyttö

1

Processing

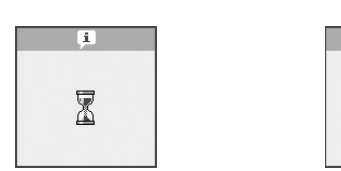

#### Huom:

Älä sammuta laitetta kun tulostuspään puhdistus on käynnissä. Saatat vahingoittaa laitetta.

 Kun puhdistus on valmis, tulosta testikuvio ja tarkista tulos (➡ "Tulostuspään tarkistaminen" sivulla 22).

Jos rakoja on edelleen tai testikuviot ovat himmeitä, suorita uusi puhdistusjakso ja tarkista suuttimet uudelleen.

#### **Huomautus:**

Jollet huomaa mitään paranemista neljän puhdistuskerran jälkeen, sammuta laite ja odota yön yli. Tällöin mahdollisesti kuivunut väri pääsee pehmenenään. Kokeile tulostuspään puhdistamista tämän jälkeen uudelleen. Jos laatu ei vieläkään parane, jokin värikaseteista saattaa olla vanhentunut tai vaurioitunut ja se on vaihdettava (➡ "Värikasettien vaihtaminen" sivulla 19).

# Tulostuspään kohdistaminen

Jos huomaat, ettei pystysuorat linjat ole kohdistettu oikein testikuvion tulosteessa, voit ehkä korjata ongelman kohdistamalla tulostuspään.

Voit kohdistaa tulostuspään painamalla näppäimiä tai voit suorittaa tietokoneelta Print Head Alignment (Tulostuspään kohdistus) -apuohjelman. Tarkimpaan kohdistukseen suositellaan apuohjelman käyttämistä.

- 1. Lisää A4-kokoista tavallista paperia (⇒ sivu 6).
- 2. Paina **∦** [**Setup/Utilities**] (Asetus/Apuohjelmat) -näppäintä.
- Valitse <- tai > -näppäimellä Align Print Head (Kohdista tulostuspää) ja tulosta kohdistusarkki painamalla ◊ Start (Käynnistä) -näppäintä.

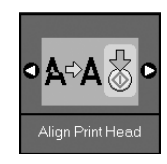

#### **Huomautus:**

Älä paina © **Stop/Clear** (Keskeytä/Tyhjennä) -näppäintä kohdistuskuvion tulostamisen aikana.

- 4. Tarkastele kuviota #1 ja etsi tasaisimmin tulostunut kohta, jossa ei ole havaittavia raitoja tai viivoja.
- 5. Paina ▲ or ▼ -näppäintä, kunnes kuvion numero on näkyvissä nestekidenäytöllä.

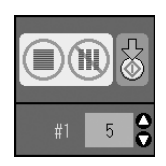

- 6. Paina � **Start** (Käynnistä) -näppäintä.
- 7. Toista kohdat 4-6 muille kohdistuskuvioille.
- Palaa edelliseen tilaan painamalla
   ISetup/Utilities] (Asetus/Apuohjelmat)
   -näppäintä.

# Laitteen puhdistus

Laite pysyy hyvässä kunnossa, kun puhdistat sen säännöllisin väliajoin seuraavasti.

- 1. Irrota sähköjohto pistorasiasta.
- 2. Poista kaikki paperit arkinsyöttölaitteesta.
- 3. Poista varovasti pöly ja lika arkinsyöttölaitteesta pehmeällä harjalla.
- Puhdista likaantunut lasitaso pehmeällä, kuivalla ja puhtaalla liinalla. Jos lasissa on rasvatahroja tai muuta vaikeasti irrotettavaa likaa, poista ne käyttämällä hieman ikkunanpuhdistusainetta ja pehmeää liinaa. Pyyhi lasi kuivaksi.
- 5. Jos laitteen sisäpuoli tahriintuu vahingossa musteella, pyyhi muste kuvassa osoitetulta alueelta kostealla liinalla.

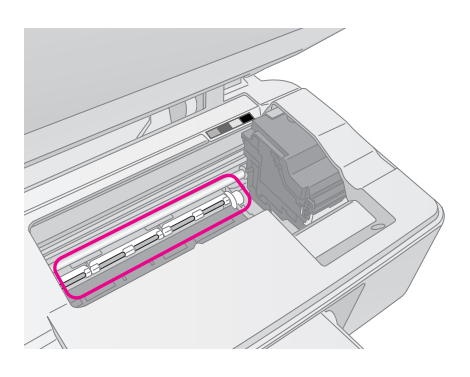

S Varoitus: Älä koske laitteen sisällä oleviin hammasrattaisiin tai teloihin.

#### Huom:

- Älä paina lasitasoa väkivalloin.
- Varo naarmuttamasta tai vahingoittamasta lasitason pintaa.
   Älä puhdista lasitasoa kovalla ja naarmuttavalla harjalla.
   Vahingoittunut lasitaso heikentää kopioimislaatua.
- D Älä rasvaa tulostuspään kelkan alla olevia metalliosia.
- Älä käytä alkoholia tai ohentimia laitteen puhdistamiseen. Kyseiset kemikaalit voivat vahingoittaa laitteen sisäosia ja koteloa.
- Suojaa tulostus- ja kopiointiosat sekä elektroniikkakomponentit kosteudelta.
- Älä suihkuta laitteen sisälle voiteluaineita. Sopimattomat öljyt voivat vahingoittaa mekanismia. Jos laite tarvitsee voitelua, ota yhteys sen jälleenmyyjään tai asiantuntevaan huoltoon.

# Laitteen kuljetus

Jos laite on siirrettävä toiseen paikkaan, se on laitettava kuljetusta varten omaan laatikkoonsa tai vastaavan kokoiseen laatikkoon.

#### Huom:

- Kun tulostat tai kuljetat laitetta, vältä kallistamasta sitä, asettamasta sitä pystyasentoon tai kääntämästä sitä ylösalaisin, sillä silloin muste voi vuotaa värikaseteista.
- Jätä mustekasetit paikoilleen, sillä niiden poistaminen kuljetuksen ajaksi voi vaurioittaa -laitetta.
- 1. Poista paperi arkinsyöttölaitteesta ja tarkista, että laite on sammutettu.
- 2. Avaa skanneriyksikkö ja tarkista, että tulostuspää on aloitusasennossaan oikealla.
- 3. Varmista värikasetin pidike teipillä seuraavassa kuvatulla tavalla.

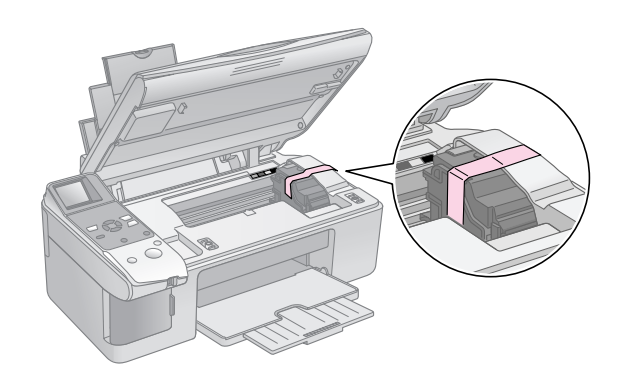

- 4. Sulje skanneriyksikkö.
- 5. Irrota virtajohto sähköpistorasiasta ja sen jälkeen USB-kaapeli tietokoneesta.

6. Sulje paperituki, syöttölaitteen suojus ja tulostusalusta.

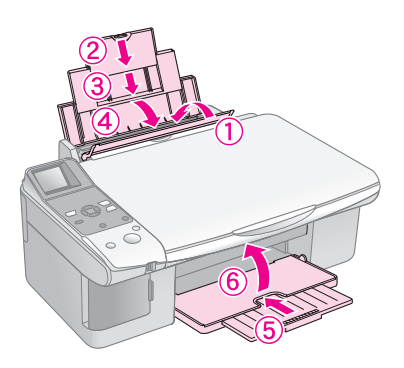

7. Pakkaa laite laatikkoon, ja käytä sen mukana tulleita suojamateriaaleja.

Pidä laite kuljetuksen aikana vaakatasossa. Kun olet siirtänyt laitteen, irrota tulostuspäätä varmistava teippi. Jos huomaat tulostuslaadussa heikentymistä, suorita puhdistusjakso cycle (➡ "Tulostuspään tarkistaminen ja puhdistaminen" sivulla 22) tai kohdista tulostuspää (➡ "Tulostuspään kohdistaminen" sivulla 23). Jos sinulla on ongelma tuotteen kanssa, tarkista nestekidenäytön viestit määrittääksesi vian, joka saattaa olla ongelman aiheuttaja.

Voit myös tarkistaa "Ongelmat ja ratkaisut" sivulla 27 vianmääritysehdotukset käyttäessäsi tuotetta ilman tietokonetta. Saat apua ohjelmisto-CD-ROM:n mukana tulevasta *Käyttöoppaasta* tuotteen käyttämiseen tietokoneen kanssa.

# Virheilmoitukset

Voit määrittää ja ratkaista useimmat ongelmat tarkistamalla nestekidenäytön sanomat. Jos et voi ratkaista ongelmaa sanomien avulla, katso seuraavaa taulukkoa ja kokeile suositeltua ratkaisua.

| Nestekidenäyttö |                                                          | Syy                                                                   | Ratkaisuehdotus                                                                                                    |
|-----------------|----------------------------------------------------------|-----------------------------------------------------------------------|----------------------------------------------------------------------------------------------------|
| Kuvake          | Teksti                                                   |                                                                       |                                                                                                    |
| C M Y BK        | C M Y BK                                                 | Värikasetti on tyhjä.                                                 | Vaihda tyhjät värikasetit (➡ "Värikasettien vaihtaminen" sivulla 19).                                                                                                    |
| €-02            | E-02<br>Install the ink<br>cartridges,                   | Värikasettia ei ole<br>asennettu tai sitä ei ole<br>asennettu oikein. | Asenna värikasetit oikein (➡ "Värikasettien vaihtaminen" sivulla<br>19).                                                                                                    |
| 8 E-03          | E-03<br>Paper out.<br>Load paper<br>and press Start.     | Arkinsyöttölaitteeseen ei<br>ole ladattu paperia.                     | Lataa paperia arkinsyöttölaitteeseen. Jatka sitten painamalla                                                                                                    |
| ★ E-04          | E-04<br>Clear paper jam,<br>then press Start.            | Paperi on jumittunut.                                                 | Poista tukos ja paina sitten <b> </b>                                                                                                    |
| S E-10          | Position the<br>index sheet<br>correctly.                | Luettelolomaketta ei<br>tunnistettu, koska se on<br>aseteltu väärin.  | Asettele luettelolomake oikein lasitasolle, niin että sen yläpää<br>kohdistuu lasin vasempaan kulmaan. Jatka sitten painamalla                                                                                                    |
| © E-11          | E-11<br>Index sheet error.<br>Please check<br>the sheet. | Luettelolomake on merkitty<br>väärin.                                 | Poista luettelolomake, merkitse se oikein ja yritä uudelleen<br>(➡ "2. Valokuvien valitseminen luettelolomakkeelta" sivulla 17).                                                                                                    |
| 8 E-12          | E-12<br>Index sheet error.<br>Check memory card.         | Luettelolomake ei vastaa<br>muistikortissa olevia<br>valokuvia.       | Poista muistikortti ja aseta luettelolomakkeen tulostuksessa<br>käytetty kortti tai aseta oikea luettelolomake lasilevylle. Jatka sitten<br>painamalla <b>Stort (Käynnistä)</b> tai peruuta painamalla<br><b>Stop/Clear (Keskeytä/Tyhjennä)</b> . |

| Nestekidenäyttö                                      |                                                                                                    | Ѕуу                                                        | Ratkaisuehdotus                                                                                                    |
|------------------------------------------------------|----------------------------------------------------------------------------------------------------|------------------------------------------------------------|----------------------------------------------------------------------------------------------------|
| Kuvake                                               | Teksti                                                                                                    |                                                            |                                                                                                    |
| E-30                                                 | E-30<br>Placement error.                                                                                       | Valokuvan<br>esiskannauksen aikana<br>tapahtui virhe.      | Tarkista, että valokuva on asetettu oikein ja yritä uudelleen<br>(➡ "Alkuperäisen asiakirjan asettaminen lasitasolle" sivulla 8).                                                                                         |
| E-50<br>- 100x<br>- 50x<br>- 50x<br>- 0x             | E-50<br>Not enough ink<br>to perform<br>head cleaning.                                                         | Mustetta ei ole tarpeeksi<br>pään puhdistukseen.           | Vaihda uudet värikasetit (➡ "Värikasettien vaihtaminen" sivulla 19).                                                                                                    |
| 8 E-90                                               | E-90<br>Please contact<br>Epson.                                                                               | Tuotteessa on vika.                                        | Katkaise tuotteesta virta ja kytke se uudelleen. Jos virhe ei poistu,<br>ota yhteys jälleenmyyjään (➡ "Yhteyden ottaminen tuotetukeen"<br>sivulla 29).                                                                    |
| <ul> <li>E-91</li> <li>₩-01</li> <li>₩-01</li> </ul> | E-91<br>Service required.<br>Please contact<br>Epson.<br>W-01<br>Service required.<br>Please contact<br>Epson. | Tuotteen sisäinen<br>hukkamustetyyny täynnä.               | Ota sen vaihtamiseksi yhteyttä jällenmyyjään (+ "Yhteyden ottaminen tuotetukeen" sivulla 29).                                                                                                    |
| M-10                                                 | ▲ ₩-10<br>No photo data<br>in memory card.                                                                     | Muistikortissa ei ole<br>lainkaan kelvollisia kuvia.       | Poista muistikortti (                                                                                                    |
| ▲ ₩-11                                               | W-11 Memory card error. Please reinsert the card.                                                              | Muistikorttivirhe.                                         | Poista muistikortti (➡ "Muistikortin käsittely" sivulla 12).                                                                                                    |
| ▲ ₩-20<br>?                                          | W-20 Cannot recognize camera. Check connection.                                                                | Liitettyä kameraa ei<br>tunnisteta.                        | Tarkista liitäntä ja yritä uudelleen (➡ "Digitaalikamerasta<br>tulostaminen" sivulla 18).                                                                                                    |
| ▲ ₩-30                                               | Adjust the paper<br>thickness lever.                                                                           | Paperin paksuuden vipu<br>on asetettu väärään<br>asentoon. | Aseta paperin paksuuden vipu oikeaan asentoon ja yritä uudelleen.<br>Jos olet tulostamassa paperille, siirrä vipu <sup>[</sup> ] -asentoon. Jos olet<br>tulostamassa kirjekuorelle, siirrä vipu <sup>[</sup> ] -asentoon. |
| 1-10                                                 | Insert a memory card.                                                                                          | Muistikorttia ei ole<br>asetettu.                          | Aseta kelvollinen muistikortti ja yritä uudelleen (➡ "Muistikortin käsittely" sivulla 12).                                                                                                    |

# Ongelmat ja ratkaisut

Tarkista alla olevat ratkaisuehdotukset, jos sinulla on laitteen käyttöön liittyviä ongelmia.

### Asennusongelmia

#### Tuote pitää melua käynnistämisen jälkeen.

Varmista, että suojateippi ei tuki tulostinpäätä. Kun olet vapauttanut tulostinpään, katkaise virta, odota hetki ja kytke virta uudelleen päälle.

#### Tuote pitää melua värikasetin asentamisen jälkeen.

- Kun asennat värikasetteja, värintoimitusjärjestelmä on ladattava. Odota kunnes lataus on valmis ja kytke sitten tuote pois päältä. Jos se on kytketty pois päältä liian aikaisin, se saattaa käyttää ylimääräistä mustetta seuraavalla kerralla käynnistettäessä.
- Varmista, että värikasetit on asetettu kunnolla paikalleen eikä laitteeseen ole jäänyt mitään pakkausmateriaaleja. Avaa kasetin kansi ja paina kasetteja alaspäin, kunnes ne napsahtavat paikalleen. Katkaise virta, odota hetki ja kytke virta uudelleen päälle.

#### Näyttö, joka kehottaa sinua käynnistämään tietokoneen uudelleen, ei tullut näkyviin ohjelmiston asennuksen jälkeen.

 Ohjelmistoa ei ole asennettu oikein. Poista CD-ROM-levy ja aseta se levyasemaan ja asenna ohjelmisto uudelleen.

## Tulostus ja kopiointiongelmia

#### Tuote antaa tulostusäänen, mutta mitään ei tulostu.

- Tulostuspään suuttimet saattavat kaivata puhdistusta ( Tulostuspään tarkistaminen" sivulla 22).
- Varmista, että tuote on tasaisella, vakaalla alustalla.

#### Reunat ovat väärin.

- Varmista, että alkuperäinen asiakirja on asetettu lasitason vasempaan ylänurkkaan.
- Jos kopion reunat leikkautuvat pois, siirrä alkuperäistä asiakirjaa hieman kulmista poispäin.
- Varmista, että paperikoon asetukset ovat oikeat lisäämällesi paperille.

#### Tulostuu tyhjiä sivuja.

- Varmista, että paperikoon asetukset ovat oikeat lisäämällesi paperille.

### Paperin syöttöön liittyvät ongelmat

# Paperia ei saa syötettyä kunnolla tai muodostuu tukoksia.

- Jos paperia ei voi syöttää, poista se arkinsyöttölaitteesta. Tuuleta paperinippua, aseta sen jälkeen paperi takaisin oikeata reunaa vasten ja työnnä vasen reunaohjain paperia vasten (mutta älä kuitenkaan liian tiukasti). Varmista, ettei paperi ole syöttölaitteen suojuksen edessä.
- Jos tulostimessa on paperitukos, nestekidenäytössä näkyy kuvake tai virhesanoma. Poista tukos seuraavien ohjeiden mukaisesti:
- Poista tukoksen aiheuttava paperi painamalla Stort (Käynnistä) -näppäintä. Jos juuttunut paperi ei tule pois, siirry seuraavaan vaiheeseen.
- 2. Jos paperi on juuttunut arkinsyöttölaitteen viereen tai tulostuslokeroon, vedä se varovasti irti ja paina sitten **§ Start (Käynnistä)** -painiketta.

Jos paperi on juuttunut tuotteen sisälle, paina ( **On (Köynnissö)**-painiketta laitteen sammuttamiseksi. Avaa skanneriyksikkö ja irrota sisältä kaikki paperit, myös repeytyneet suikaleet. Älä vedä taaksepän, se voi vahingoittaa arkinsyöttölaitetta. Sulje skanneriyksikkö ja käynnistä tuote uudelleen.

Jos paperi juuttuu toistuvasti, varmista, ettei vasen reunaohjain ole työnnetty liian tiukasti paperia vasten. Kokeile pienemmän paperimäärän lisäämistä.

### Tulostuslaatuun liittyvät ongelmat

Tulosteissa tai kopioissa on juovaisuutta (vaaleita viivoja).

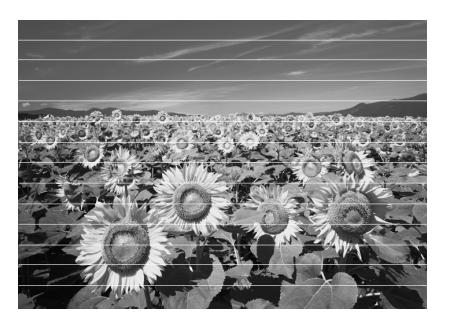

- Varmista, että valitsit oikean paperityypin
   () "Paperin valitseminen" sivulla 6).
- Varmista, että paperin tulostettava sivu on ylöspäin (valkoisempi tai kiiltävämpi puoli).
- Värikasetit pitää kenties vaihtaa
   (
   "Värikasettien irrottaminen ja asettaminen paikalleen" sivulla 20).
- Kohdista tulostuspää (→ "Tulostuspään kohdistaminen" sivulla 23).
- Pidä lasitaso puhtaana (➡ "Laitteen puhdistus" sivulla 23).

#### Tuloste on epätarkka tai suttuinen.

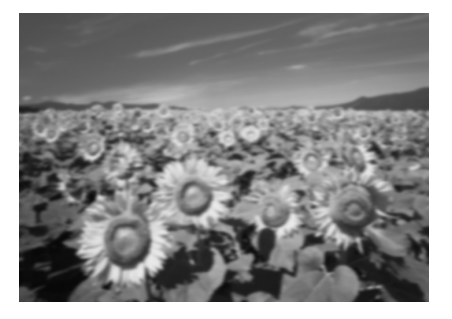

- Varmista, että asiakirja on asetettu tasaisesti lasitasolle. Jos vain osa kuvasta on epätarkka, alkuperäinen saattaa olla rypyssä.
- Varmista, ettei tuote ole kallistunut tai asetettu epätasaiselle alustalle.
- Varmista, että paperin ei ole kostea, rutussa tai tulostettava puoli alaspäin (valkoisempi tai kiiltävämpi puoli pitää olla ylöspäin). Lisää uusi paperi tulostettava puoli ylöspäin.
- Käytä tukipaperia erikoispaperi kanssa tai lisää paperi arkki kerrallaan.
- Lisää paperia arkki kerrallaan. Poista arkkeja tulostuslokerosta, niin ettei siihen kerry niitä liikaa kerrallaan.
- Kohdista tulostuspää (➡ "Tulostuspään kohdistaminen" sivulla 23).
- Ota useita kopioita asettamatta asiakirjaa lasitasolle.
- Käytä ainoastaan Epsonin suosittamaa paperia ja Epsonin värikasetteja.
- Aseta paperin paksuuden vipu 🛛 -asentoon useimmilla paperityypeillä. Jos olet tulostamassa kirjekuorelle, aseta vipu 🖾 -asentoon.
- Pidä lasitaso puhtaana (➡ "Laitteen puhdistus" sivulla 23).

#### Tuloste on himmeä tai siinä on aukkoja.

- Puhdista tulostuspää (→ "Tulostuspään puhdistaminen" sivulla 22).
- Värikasetit saattavat olla vanhoja tai niiden muste saattaa olla vähissä. Vaihda uudet värikasetit ( "Värikasettien vaihtaminen" sivulla 19).
- Varmista, että paperi ei ole vaurioitunut, vanha, likainen tai lisätty tulostettava puoli alaspäin. Lisää paperi valkoisempi tai kiiltävä puoli ylöspäin.

#### Tuloste on liian rakeinen.

- Jos tulostat tai kopioit valokuvaa, varmista ettet suurenna liikaa. Yritä tallentaa se pienempänä.

#### Värit ovat väärät tai ne puuttuvat.

- Värikasetit saattavat olla vanhoja tai niiden muste saattaa olla vähissä. Vaihda uudet värikasetit ( "Värikasettien vaihtaminen" sivulla 19).
- Varmista, että lisäsit oikean paperin ja valitsit sille oikean asetuksen ohjauspaneelissa.

#### Kuvan koko tai asento on virheellinen.

- Varmista, että lisäsit oikean paperin ja valitsit sille oikean asetuksen ohjauspaneelissa.
- Varmista, että alkuperäinen asiakirja on asetettu lasitasolle oikein (➡ "Alkuperäisen asiakirjan asettaminen lasitasolle" sivulla 8).
- Pidä lasitaso puhtaana (➡ "Laitteen puhdistus" sivulla 23).

### Muita ongelmia

#### Kun sammutat virran tuotteesta, punainen valo tuotteen sisällä jää palamaan.

Valo jää palamaan 15 minuutin ajaksi ja sammuu sitten automaattisesti. Tämä ei ole toimintahäiriö.

# Yhteyden ottaminen tuotetukeen

### Alueelliset asiakaspalvelut

Jos Epson-tuote ei toimi oikein etkä pysty ratkaisemaan ongelmaa tuotteen mukana tulevien vianmääritysohjeiden avulla, pyydä tuotetuesta lisätietoja. Jos alueesi tuotetukea ei ole seuraavassa luettelossa, ota yhteys jälleenmyyjään, jolta ostit laitteen.

Asiakaspalvelu pystyy ratkaisemaan ongelmasi nopeammin, jos annat seuraavat tiedot:

- Tuotteen sarjanumero (Tuotteen sarjanumeromerkintä on tavallisesti laitteen takana.)
- Tuotteen malli
- Tuotteen ohjelmistoversio (Valitse ensin About (Tietoja) ja sitten Version Info (Versio) tai laitteen ohjelmiston vastaava kohta.)
- Tietokoneen merkki ja malli
- Tietokoneen käyttöjärjestelmän nimi ja versio
- Laitteen yhteydessä yleensä käytettävien ohjelmien nimet ja versiot.

#### Huom.:

Katso lisätietoja yhteyden ottamisesta tuotetukeen käytönaikaisesta *Käyttöoppaasta*.

| Eurooppa                                                                                           |                                                                                                    |  |
|----------------------------------------------------------------------------------------------------|----------------------------------------------------------------------------------------------------|--|
| URL                                                                                                | http://www.epson.com                                                                                                    |  |
|                                                                                                    | Valitse oman alueesi<br>EPSON-sivuston tukialueelta<br>uusimmat ohjaimet, usein kysytyt<br>kysymykset (FAQ), käyttöoppaat ja<br>muuta ladattavaa sisältöä. |  |
| Tarkista paneurooppalaisesta takuuasiakirjastasi, kuinka voit ottaa yhteyden EPSON in tuotetukeen. |                                                                                                    |  |
| Australia                                                                                          |                                                                                                    |  |
| URL                                                                                                | http://www.epson.com.au                                                                                                    |  |
| Puhelin                                                                                            | 1300 361 054                                                                                                    |  |
| Faksi                                                                                              | (02) 8899 3789                                                                                                    |  |
| Singapore                                                                                          |                                                                                                    |  |
| URL                                                                                                | http://www.epson.com.sg                                                                                                    |  |
| Puhelin                                                                                            | (65) 6586 3111                                                                                                    |  |

| Thaimaa     |                                         |
|-------------|-----------------------------------------|
| URL         | http://www.epson.co.th                  |
| Puhelin     | (66)2-670-0333                          |
| Vietnam     | ·                                       |
| Puhelin     | 84-8-823-9239                           |
| Indonesia   |                                         |
| URL         | http://www.epson.co.id                  |
| Puhelin/    | Jakarta: (62) 21-62301104               |
| Faksi       | Bandung: (62) 22-7303766                |
|             | Surabaya:<br>(62) 31-5355035/31-5477837 |
|             | Medan: (62)61-4516173                   |
| Puhelin     | Yogyakarta: (62) 274-565478             |
|             | Makassar:<br>(62)411-350147/411-350148  |
| Hong Kong   | ·                                       |
| URL         | http://www.epson.com.hk                 |
| Puhelin     | (852) 2827-8911                         |
| Faksi       | (852) 2827-4383                         |
| Malesia     |                                         |
| URL         | http://www.epson.com.my                 |
| Puhelin     | 603-56288333                            |
| Intia       |                                         |
| URL         | http://www.epson.co.in                  |
| Puhelin     | 30515000                                |
| FAKSI       | 30515005/30515078                       |
| Filippiinit |                                         |
| URL         | http://www.epson.com.ph                 |
| Puhelin     | (63) 2-813-6567                         |
| Faksi       | (63) 2-813-6545                         |
| Sähköposti  | epchelpdesk@epc.epson.com.ph            |

# Paneelin kuvakeluettelo

## Virheilmoitukset

| Näyttö   |                                                         | Merkitys                                                                                                    |
|----------|---------------------------------------------------------|----------------------------------------------------------------------------------------------------|
| Kuvake   | Teksti                                                  |                                                                                                    |
| C M Y BK | C M Y BK                                                | Värikasetti on tyhjä.<br>Vaihda tyhjät värikasetit.                                                            |
| S E-02   | E-02                                                    | Värikasettia ei ole asennettu.<br>Asenna värikasetti oikein.                                                   |
| & E-03   | E-03<br>Paper out.<br>Load paper<br>and press Start.    | Paperi lopussa.<br>Arkinsyöttölaitteeseen ei ole<br>ladattu paperia.                                           |
| © E-04   | Clear paper jam,<br>then press Start.                   | Paperi on jumittunut.<br>Poista tukos ja paina sitten<br><b>§ Start (Käynnistä)</b> -painiketta.               |
| € E-10   | E-10<br>Position the<br>index sheet<br>correctly.       | Luettelolomakevirhe.<br>Aseta luettelolomake oikein.                                                           |
| © E-11   | E-11<br>Index sheet error.<br>Please check<br>the sheet | Luettelolomakevirhe.<br>Täytä ympyrät oikein.                                                                  |
| ⊗ E-12   | E-12<br>Index sheet error.<br>Check memory card.        | Luettelolomakevirhe.<br>Luettelolomake ei vastaa<br>muistikortissa olevia valokuvia.<br>Tarkista muistikortti. |
| E-30     | E-30<br>Placement error.                                | Esiskannausvirhe.<br>Tarkista valokuvan asettaminen.                                                           |
| Смувк-0% | E-50<br>Not enough ink<br>to perform<br>head cleaning.  | Mustetta ei ole tarpeeksi pään<br>puhdistukseen.<br>Vaihda uudet värikasetit.                                  |
| S E-90   | E-90<br>Please contact<br>Epson.                        | <b>Mekaaninen virhe.</b><br>Ota yhteys jälleenmyyjään.                                                         |
| 8 E-91   | E-91<br>Service required.<br>Please contact<br>Epson.   | Tuotteen sisäinen<br>hukkamustetyyny täynnä.<br>Ota yhteys jälleenmyyjään.                                     |

## Varoitusviesti

| Näyttö      |                                                   | Merkitys                                                                           |
|-------------|---------------------------------------------------|------------------------------------------------------------------------------------|
| Kuvake      | Teksti                                            |                                                                                    |
| ▲ ₩-01      | W-01 Service required. Please contact Epson.      | Tuotteen sisäinen<br>hukkamustetyyny täynnä.<br>Ota yhteys jälleenmyyjään.         |
| W-10        | ▲ ₩-10<br>No photo deta<br>in memory cerd.        | <b>Muistikortissa ei ole<br/>valokuvadataa.</b><br>Tarkista muistikortin data.     |
| ▲ ₩-11      | W-11 Memory card error. Please reinsert the card. | Muistikorttivirhe.<br>Tarkista muistikortti.                                       |
| ▲ ₩-20<br>? | W-20 Cannot recognize camera. Check connection.   | <b>Kameraa ei voi tunnistaa.</b><br>Tarkista liitäntä.                             |
| ▲ ₩-30      | ▲ ₩-30<br>Adjust the paper<br>thickness lever.    | Paperin paksuuden vivun<br>asentovirhe.<br>Aseta paperin paksuuden vipu<br>oikein. |

## Tiedot

| Näyttö |                                          | Merkitys                              |
|--------|------------------------------------------|---------------------------------------|
| Kuvake | Teksti                                   |                                       |
| I I-10 | Insert a memory card.                    | Aseta muistikortti.                   |
| I 1-20 | I-20     PictBridge     Camera Connected | PictBridge-kamera liitetty.           |
|        | I 1-21                                   | USB DIRECT-PRINT -kamera<br>liitetty. |

| Näyttö                               |                                            | Merkitys                                       |
|--------------------------------------|--------------------------------------------|------------------------------------------------|
| Kuvake                               | Teksti                                     |                                                |
| і 1-40<br>С Н<br>∟                   | Paperthickness<br>lever was moved.         | Paperin paksuuden vivun<br>asento on muutettu. |
| і 1-41<br>С Н<br>L                   | Paperthickness<br>lever was moved.         |                                                |
| а 1-01<br>100%<br>50%<br>С м у вк 0% | а 1-01<br>- 100%<br>- 50%<br>- С м Y BK-0% | Värikasetin tila                               |
|                                      | Printing or scenning from the PC           | PC liitetty.                                   |

# Yleinen

| Näyttö   |                 | Merkitys                                       |
|----------|-----------------|------------------------------------------------|
| Kuvake   | Teksti          |                                                |
| ۵        | ۵               | Muste vähissä -merkkivalo.                     |
| 01       | $\circ \square$ | Muste vähissä -merkkivalo<br>(tulostettaessa). |
| Printing | Color Printing  | Värikopion kopiointi/tulostus.                 |

# Kopiointitila

| Näyttö |        | Merkitys                     |
|--------|--------|------------------------------|
| Kuvake | Teksti |                              |
| ſ      | Copies | Kopiot.                      |
|        |        | Värikopiointi.               |
| 0000   | Color  |                              |
|        |        | B&W (Mustavalko) -kopiointi. |
| ٠      | B&W    |                              |

| Näyttö   |              | Merkitys                                        |
|----------|--------------|-------------------------------------------------|
| Kuvake   | Teksti       |                                                 |
| Printing | B&W Printing | B&W (Mustavalko) -kopion<br>kopiointi/tulostus. |
| ×        |              | Fit to Page (Sovita sivulle)                    |

# Muistikorttitila

| Näyttö |                          | Merkitys                                                                                                    |
|--------|--------------------------|----------------------------------------------------------------------------------------------------|
| Kuvake | Teksti                   |                                                                                                    |
| I.     | ₩¢                       | Print All (Tulosta kaikki).                                                                                       |
|        | Print Index Sheet        | Print Index Sheet (Tulosta<br>luettelolomake).                                                                    |
|        | Printform<br>Index Sheet | Tulosta luettelolomakkeesta.<br>Aseta luettelolomake ja paina<br>sitten <b>◊ Start (Käynnistä)</b><br>-näppäintä. |
| DPOF   | DPOF File Found          | Löytyi DPOF-dataa.                                                                                                |

# Valokuvatila

| Näyttö    |                 | Merkitys                                               |
|-----------|-----------------|--------------------------------------------------------|
| Kuvake    | Teksti          |                                                        |
| • ■ ⇔ ■ ● | Restoration On  | Restoration on<br>(Korjaustoiminto käytössä).          |
| ●◎⇔◎●     | Restoration Off | Restoration off<br>(Korjaustoiminto pois<br>käytöstä). |

# Asetus-/työkalutila

| Näyttö                                                                                                    | Merkitys                                                                 |                             |                      |  |  |
|----------------------------------------------------------------------------------------------------|--------------------------------------------------------------------------|-----------------------------|----------------------|--|--|
| •                                                                                                    | Check ink cartridge status (Tarkista värikasetin tila).                  |                             |                      |  |  |
|                                                                                                    | Voit tarkistaa värikasetin tilan.                                        |                             |                      |  |  |
| Check ink Levels                                                                                                    | Siirry tähän tilaan painamalla � <b>Stort</b><br>(Köynnistö) -näppäintä. |                             |                      |  |  |
|                                                                                                    | Tarkista must                                                            | esuuttimet.                 |                      |  |  |
| • 🙈 🎖 •                                                                                                    | Voit tulostaa suuttimen testikuvion.                                     |                             |                      |  |  |
| Check Ink Nozzles                                                                                                    | Siirry tähän tilaan painamalla                                           |                             |                      |  |  |
|                                                                                                    | Kuvake                                                                   | Teksti                      | Tulostaa             |  |  |
|                                                                                                    | Printing                                                                 | Printing                    | testikuviota.        |  |  |
|                                                                                                    | Clean print head (Puhdista tulostuspää).                                 |                             |                      |  |  |
| •                                                                                                    | Voit puhdistaa                                                           | tulostuspään.               |                      |  |  |
| Clean Print Head                                                                                                    | Siirry tähän tilaan painamalla � <b>Start</b><br>(Käynnistä) -näppäintä. |                             |                      |  |  |
|                                                                                                    | Copy Quality (Kopion laatu)                                              |                             |                      |  |  |
| <ul> <li>■</li> <li>●</li> <li>●</li></ul> | Voit valita kopion laadun.                                               |                             |                      |  |  |
| Copy Quality                                                                                                    | Siirry tähän tilaan painamalla                                           |                             |                      |  |  |
|                                                                                                    | Kuvake                                                                   | Teksti                      | Quality<br>(Laatu)   |  |  |
|                                                                                                    |                                                                          | Normal                      | Normal<br>(Normaali) |  |  |
|                                                                                                    |                                                                          | Draft                       | Draft<br>(Vedos)     |  |  |
|                                                                                                    | 0                                                                        | Photo                       | Photo<br>(Valokuva)  |  |  |
|                                                                                                    | Date (Päivämäärä)                                                        |                             |                      |  |  |
| < "゚゚ <u>゚</u> 🕉 ⊳                                                                                                    | Voit tulostaa päivämäärän valokuvaasi.                                   |                             |                      |  |  |
| Date Stamp                                                                                                    | Siirry tähän tilaan painamalla � <b>Start</b><br>(Käynnistä) -näppäintä. |                             |                      |  |  |
|                                                                                                    | No date (Ei päivämäärää)                                                 |                             |                      |  |  |
|                                                                                                    | yyyy.mm.dd                                                               | 2006.06.16                  |                      |  |  |
|                                                                                                    | mmm.dd.yyyy                                                              | Jun.16.2006 (Kesäk.16.2006) |                      |  |  |
|                                                                                                    | dd.mmm.yyyy                                                              | 16.Jun.2006 (1              | 6. kesäk.2006)       |  |  |

| Näyttö                    | Merkitys                                                                 |                                                     |                                                                                             |  |
|---------------------------|--------------------------------------------------------------------------|-----------------------------------------------------|---------------------------------------------------------------------------------------------|--|
| Change Cartridges         | Change Cartridges (Vaihda värikasetit).                                  |                                                     |                                                                                             |  |
|                           | Voit vaihtaa värikasetit.                                                |                                                     |                                                                                             |  |
|                           | Siirry tähän tilaan painamalla <b>⊗ Start</b><br>(Käynnistä) -näppäintä. |                                                     |                                                                                             |  |
|                           |                                                                          | Paina                                               |                                                                                             |  |
|                           |                                                                          | Vaihda värikasetit.                                 |                                                                                             |  |
|                           |                                                                          | Sulje skanneriyksikkö ja<br>paina sitten            |                                                                                             |  |
|                           | Align print head (Kohdista tulostuspää).                                 |                                                     |                                                                                             |  |
| ⋖ <b>≜</b> ∻A 🎖 ⊳         | Voit kohdistaa tulostuspään.                                             |                                                     |                                                                                             |  |
| Align Print Head          | Siirry tähän tilaan painamalla <b> </b>                                  |                                                     |                                                                                             |  |
|                           | Kuvake                                                                   | Teksti<br>(1)<br>Printing                           | Printing head<br>alignment set<br>pattern<br>(Tulostuspään<br>kohdistuksen<br>asetuskuvio). |  |
|                           |                                                                          | Set head alignment (Aseta pään kohdistus).          |                                                                                             |  |
|                           | Change LCD contrast (Muuta<br>nestekidenäytön kontrastia).               |                                                     |                                                                                             |  |
| Photo Viewer              | Voit muuttaa nestekidenäytön kontrastia.                                 |                                                     |                                                                                             |  |
| Adjustment                | Siirry tähän tilaan painamalla <b> </b>                                  |                                                     |                                                                                             |  |
| Vain                      | Display (Näyttö)                                                         |                                                     |                                                                                             |  |
| tekstinäytön<br>käyttäjät | Voit valita näyttöasetukset.                                             |                                                     |                                                                                             |  |
|                           | Siirry tähän tilaan painamalla <b>(Start)</b><br>(Käynnistö) -näppäintä. |                                                     |                                                                                             |  |
|                           | Pictographic                                                             | Vain kuvakkeet näytetään nestekidenäytössä.         |                                                                                             |  |
|                           | English                                                                  | Kuvakkeet ja teksti näytetään<br>nestekidenäytössä. |                                                                                             |  |

Suomi

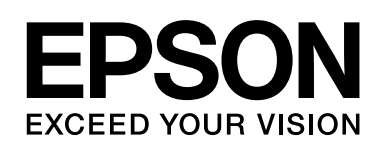

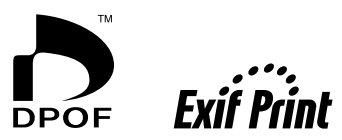

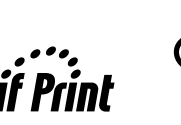

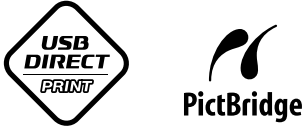

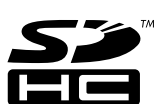

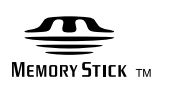

MEMORY STICK PRO

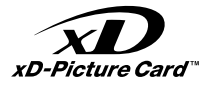

#### Värikasettien ostaminen

| Tuotteen nimi | Black (Musta) | Cyan (Syaani) | Magenta | Yellow (Keltainen) |
|---------------|---------------|---------------|---------|--------------------|
| DX6000-sarja  | T0711         | T0712         | T0713   | T0714              |
| CX5900-sarja  | T0731         | T0732         | T0733   | T0734              |